# เรื่อง ใบสั่งซื้อ ในระบบ ERP

เอกสารประกอบการอบรม วันที่ 26 พฤศจิกายน 2564 โดยงานระบบสารสนเทศทางการบัญชี กองคลัง

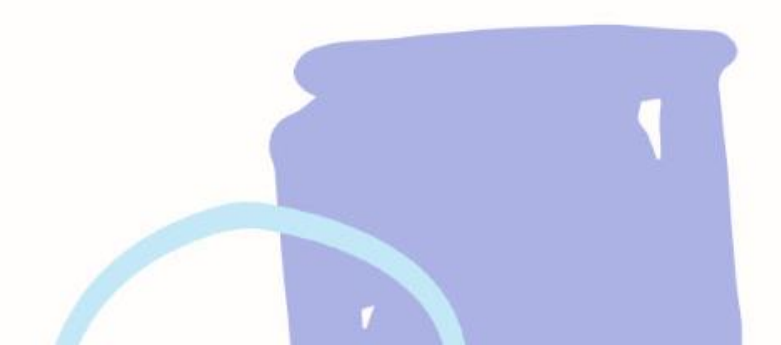

# หัวข้อสำคัญที่จะกล่าวถึงมีดังนี้

การตรวจสอบงบประมาณ
 สร้างรายการสั่งซื้อ (PO)
 การบันทึกรายการตั้งหนี้
 การปรับปรุงรายการบัญชีตั้งหนี้ที่ผิด
 การคืนงบประมาณ

### วิธีการตรวจสอบงบประมาณ

- ไปที่บัญชีเจ้าหนี้ > การสอบถาม > งบประมาณคงเหลือ
- งบประมาณคงเหลือ > กรอกข้อมูลให้ครบถ้วน

|                                                       |                                       |                                           |                           |           |              |                     |                                                        |                | 📰 Budget summary (1 - 1000)                                                                                                    |                     | — 🗆             | ×     |
|-------------------------------------------------------|---------------------------------------|-------------------------------------------|---------------------------|-----------|--------------|---------------------|--------------------------------------------------------|----------------|----------------------------------------------------------------------------------------------------|---------------------|-----------------|-------|
| soft Dynamics                                         | AX - Kasetsart Univ<br>1              | versity [AOS1: รหัสรอบเวลา                | - 2271] - [1 - 1000]      | -         | Budget       | summary crite       | eria (1)                                               |                | 🗙 เลือกการสอบถาม: การสอบถามที่ใช้                                                                                                    |                     | ~ ปรับเปลี่ยน   | (a) ▶ |
| ▼ 🔛 ► 10                                              | 000 🕨 บัญชีเจ้าหนึ่                   | <ul> <li>บัญชีเจ้าหนี้ พื้นที่</li> </ul> |                           | 49        | Paramete     | r                   |                                                        |                | - โครงสร้าง                                                                                                    |                     |                 |       |
| 8   0 R                                               | 10   X 🍡 🗎                            | 84 🛝   🔺   🖬                              |                           |           | Budge        | t date: 21/7/.<br>4 | งบประมาณบัญชีแขกประเภท<br>2021 โมเดล:<br>รห้สงบประมาณ: | 5 เลียก (ส<br> | <ul> <li>๑)</li> <li>๑)</li> <li></li></ul> | กท                  |                 |       |
| a                                                     |                                       |                                           | ( <b>1</b> 1)             |           | 599          | บวับที่ ปัจ         | แหล่งดิน:                                              |                | กำหนดช่วง การเรียงลำดับ                                                                                                    |                     |                 |       |
| สถานที                                                |                                       | ^                                         | 💷 แบบฟอร์มทั่วไป          |           | 901          | บางเรา              | รพู่ ป ผ<br>หน่วยงาน:                                  |                | ตาราง                                                                                                    | ฟิลด์ เงื่อนไข      | เพีย            | ม     |
| 🗄 ผู้จัดจำหน่าย                                       | u                                     | 2                                         | 2 🛄 การสอบถาม             |           |              |                     | แผนงาน:                                                |                | งบประมาณบัญชีแยกประเภท                                                                                                    | โมเดล               | ลบอ             | อก    |
| ป ด่ายอโบเสนอ                                         | อราดา                                 |                                           | ດວ່າໃນແລ້ນນັ້             |           |              |                     | โครงการ: 642B3                                         | 15231006       | งบประมาณบัญชีแยกประเภท                                                                                                    | รห้สงบประมาณ        |                 |       |
| การตอบดำข                                             | ขอใบเสนอราคา                          |                                           | กลุมบะจงหน                |           |              |                     | ปีการศึกษา:                                            |                | งบบระมาณบญชแยกบระเภท<br>งบระมาณภักเติแขกประเภท                                                                                                    | แหลงเงน<br>หน่วยงาน |                 |       |
| ไปขอชื่อ<br>ๆ สัสตร                                   | ೮೮ ಯುವೇ ೪೪                            |                                           | 3 งบุประมาณดงเหลือ        |           |              |                     |                                                        |                | งบประมาณบัญชีแยกประเภท                                                                                                    | แผนงาน              | 6               |       |
| เบขอซอทเด<br>เบ ใ                                     | ดรบอนุมตทนาออกเซ                      |                                           | โครงสร้างงบประมาณ(ราชการ) |           |              |                     |                                                        | 8              | งบประมาณบัญชีแยกประเภท                                                                                                    | โครงการ 642B31      | 5231006         |       |
|                                                       | - รีบ ด้าด้างส่ง                      |                                           | ⊞ สถานะของใบสั่ง          |           |              |                     |                                                        | ตกลง ยกเลิก    | งบประมาณบัญชีแยกประเภท                                                                                                    | ปีการศึกษา          |                 |       |
| <ul> <li>โยบารกงขอ</li> <li>โยบาร้างเรื่อง</li> </ul> | บกนพ เพ เจกจ<br>นงมัล้ดลำหม่ายพื่เปิด |                                           | ± สมุดรายวัน              |           | วันที่ธรกรรม |                     |                                                        |                |                                                                                                    |                     |                 |       |
| <b>,</b> 74                                           | เรุปงบประมาณ (1 -                     | 1000) - รูปแบบจำลองงบบ                    | Jระมาณ: 2564, 31000       |           |              |                     |                                                        |                |                                                                                                    | ริเซ็ต (e)          | ตกลง ย          | กเลิก |
| ไฟล์                                                  | ้ แก้ไข เครื่องมี                     | อ ดำสั่ง วิธีใช้                          |                           |           |              |                     |                                                        |                |                                                                                                    |                     |                 |       |
|                                                       | 📑 🗙   🖶                               | à 🛛   🔻 🔽 🃡                               | 5 🌠   10 41 4 D ID 🔿      | 💾 🔔       | 0            |                     |                                                        |                |                                                                                                    |                     |                 |       |
| กาพ                                                   | เรวม ทั่วไป                           |                                           |                           |           |              |                     |                                                        |                |                                                                                                    |                     |                 |       |
|                                                       | รูปแบบจำลอง                           | รหัสงบประมาณ                              | ด่ำอธิบาย                 | แหล่งเงิน | หน่วยงาน     | แผนงาน              | ด่ำอธิบาย                                              | โครงการ        | ดำอธิบาย                                                                                                    | งบประมาณตั้งต้น     | ยอดเงินที่เหลือ |       |
| 19                                                    | *                                     | •                                         |                           | -         | -            | -                   |                                                        | •              |                                                                                                    | •                   | -               |       |
|                                                       | 2564                                  | 31000                                     | ดรุภัณฑ์                  | 2000      | B31520010    | 999999              | ผลงานสนับสนุนการดำเนินงาน                              | 642B315231006  | ปี2564-เงินรายได้-งบลงทุน-เครื่องสูบน้ำ .                                                                                                    | . 22,000.00         | 22,000.00       |       |
|                                                       |                                       |                                           |                           |           |              |                     |                                                        | 0423315231005  |                                                                                                    |                     |                 |       |
|                                                       |                                       |                                           |                           |           |              |                     |                                                        |                |                                                                                                    |                     |                 |       |

### วิธีการจองงบประมาณ (PG)

# เมื่อมีการตรวจสอบงบประมาณคงเหลือ แล้ว มีงบประมาณ พอ

### - ไปที่บัญชีเจ้าหนี้ > แบบฟอร์มทั่วไป > รายการจองงบประมาณ

|   | Microsoft Dynamics AX - Kasetsart University [AOS1: รหัสรอบเวลา - 2489] - [1 - 1000]                             | _          |    | ×        |
|---|----------------------------------------------------------------------------------------------------|------------|----|----------|
| ( | 🧿 🖉 🖷 ト 1 ト บัญชีเจ้าหนึ่ ト บัญชีเจ้าหนี้ พื้นที่                                                                | <b>4</b> 7 | 37 |          |
|   |                                                                                                    |            |    |          |
|   | Aj <del>v</del>                                                                                                  |            |    |          |
|   | » 🔲 สถานที่ 2                                                                                                    |            |    | <u>^</u> |
|   | <ul> <li>ผู้จัดจำหน่าย</li> <li>3 รายการจองงบประมาณ</li> <li>๓ำขอใบเสนอราคา</li> <li>การร้องขอคืนเงิน</li> </ul> |            |    |          |
| - | In การตอบคำขอใบเสนอราคา ทำเรื่องคืนเงิน                                                                          |            |    |          |

#### - สร้างสมุดงบประมาณ > กรอกคำอธิบายให้ครบถ้วน

| 🧊 B               | udget journal table (1 - | 1000) - เลขที่สมุดรายวัน | งบประมาณ: B962108, ปี2564-ผินราปได้-สำนักการกีฬา-จองผินงบประมาณซื้อครุภัณฑ์เครื่องสูบน้ำ จำนวน 2 เครื่อง จำนวนผิน 11,280.00 บา | — |      | ×    |
|-------------------|--------------------------|--------------------------|----------------------------------------------------------------------------------------------------|---|------|------|
| ไฟล์              | แก้ไข เครื่องมือ คำ      | ส่ง วิธีใช้              |                                                                                                    |   |      |      |
|                   | 🖶 🗡 🖶 🖻 🖻                | 1 🖅 🔽 🏷 🌾                |                                                                                                    |   |      |      |
| 4<br>แสดง:<br>Ove | ทั้งหมด<br>rview General | ~                        |                                                                                                    | 7 | 7 บร | รทัด |
|                   | สมุดงบประมาณ             | เลขที่สมุดรายวันงบ       | ดำอธิบาย                                                                                                    | ^ |      |      |
|                   | 5 -                      | •                        | 6                                                                                                    |   |      |      |
|                   | 642B315200BG             | B962108                  | ปี2564-เงินรายได้-สำนักการกีฬา-จองเงินงบประมาณซื้อครุภัณฑ์เครื่องสูบน้ำ จำนวน 2 เครื่อง จำนวนเงิน 11,280.00 บาท                |   |      |      |
|                   | 642B315200BG             | B962797                  | ปี2564-เงินรายใต้-สำนักการกิฬา-ค่าไฟฟ้า การไฟฟ้านครหลวง เดือน มิ.ย. 64                                                         |   |      |      |

### วิธีการจองงบประมาณ (PG)

🕎 Budget transfer journal (1 - 1000) - เลขที่สมุดรายวันงบประมาณ: B962108, ปี2564-เงินรายได้-สำนักการกีฬา-จองเงินงบประมาณซื้อดรุภัณฑ์เครื่องสูบน้ำ จำนวน 2 เครื่อง จำนวนเงิน 11,280.00 บาท, ประเภทสมุดงบประมาณ: การ... — 🗆 🗙

ไฟล์ แก้ไข เครื่องมือ คำสั่ง วิธีใช้

.

.

#### 🗈 📑 X | 🖶 🗟 🔽 | 🌴 🌇 莎 🍸 | (+ << < > > > > + | 🖺 🔔 | Ø

| erview Gener    | ral 1                  |                 |            | 4              |                    |             |                                                 |              |                      | ពទ           | วลสอบความถูกต้อง          |                   |
|-----------------|------------------------|-----------------|------------|----------------|--------------------|-------------|-------------------------------------------------|--------------|----------------------|--------------|---------------------------|-------------------|
| วันที่          | รายการจองงบป           | ระมาณ จากรูปแบบ | งบประมาณ   | จากรหัสงบประมา | าณ ถึงรูปแบบงห     | บประมาณ     | ถึงรห้สงบประมาณ                                 | จำนวนเงิน    | ประเภทรายการงบประมาณ |              | ลงรายการบัญชี             |                   |
| 21/7/2021       | 642B315200P            | R 2564          |            | 31000          | 2564               |             | 31000-642B315200PR00214                         | 11,280.00    | การขอกันเงินงบประมาณ | ค้ดลอก       | จากโครงสร้างงบประมาณ      |                   |
|                 | -                      |                 |            |                |                    |             |                                                 |              |                      |              |                           |                   |
|                 | <b>↓</b>               |                 |            |                |                    |             | •                                               |              |                      |              | การสอบถาม 🕨               |                   |
|                 | 1. PG คือ ใน           | เจองงบประมาณ    | ไม่ผ่านการ | จัดซีอจัดจ้าง  |                    |             | เมื่อกด ลงรายการบัญชี                           |              |                      | รายงาร       | แการจองเงินงบประมาณ       |                   |
|                 | 2. PR คือ ใบ           | เจองงบประมาณ    | ผ่านการจัด | าซื้อจัดจ้าง   |                    |             | ถึงรหัสงบประมาณจะขึ้น                           | อัตในมัติ    |                      |              |                           |                   |
|                 |                        |                 |            |                |                    |             |                                                 |              |                      | วิธีการจัดหา | ≜ ชื่อ                    |                   |
|                 |                        |                 |            |                |                    |             |                                                 |              |                      | 01           | วิธีตกลงราคา              |                   |
| າຄັญ: 🤈         | 642B315200BG00372      | 2               |            | ;              | 3                  |             |                                                 |              |                      | 02           | วิธีสอบราดา               |                   |
| 2               |                        |                 |            | r              |                    |             |                                                 |              |                      | 03           | วิธีประกวดราดา            |                   |
| มิติเริ่มต้น —  |                        | ไปที่มิติ       |            |                | รายละเอียดขอซื้อ - |             |                                                 |              |                      | 04           | าร e-Auction              |                   |
| แหล่งเงิน:      | 2000                   | แหล่งเงิน:      | 2000       |                | ระยะเวลาดินเงิน    | :           | ]                                               |              |                      | 05           | วิธีพิเศษ                 |                   |
|                 |                        | -               | 004500040  |                |                    |             |                                                 |              |                      | 06           | วิธีกรณีพิเศษ             |                   |
| หน่วยงาน:       | B31520010              | หน่วยงาน:       | B31520010  |                | วนที่ดินเงิน:      |             |                                                 |              |                      | 07           | จ้างที่ปรึกษาวิธีตกลง     |                   |
| แผนงาน:         | 999999                 | แผนงาน:         | 999999     |                | เลขที่เอกสาร:      | สกฬ 1.3     | .342                                            |              |                      | 08           | จ้างที่ปรึกษาวิธีคัดเลือก |                   |
| โครงการเ        | 6428215221006          | โอระอาร         | 642821522  | 1005           | วิธีอารา้อหาเ      | 17          |                                                 |              |                      | 09           | จ้างออกแบบวิธีตกลง        |                   |
| DALENTI LE      | 0420515251000          |                 | 042051525. | 1000           | IST IT AND IS      | 1/          |                                                 |              |                      | 10           | จ้างออกแบบวิธีคัดเลือก    |                   |
| ปีการศึกษา:     | 99                     | ปีการศึกษา:     | 99         |                | ข้อความ:           | ซื้อดรุกัณ  | เต้เครื่องสูบน้ำ จำนวน 2 เครื่อง                |              |                      | 11           | จ้างออกแบบวิธีคัดเลือก    | แบบจำกัดข้อกำหเ   |
| กองหน:          | 99                     | กองทน:          | 99         |                |                    | EX3100      | ຄວາມ ແລະ ເດຍເລື່ອງເວັດໃນເ                       | บันพืดต้อดกา | พ (เคยพี่ คงกับพี่)  | 12           | จ้างออกแบบวิธีพิเศษ       |                   |
|                 |                        |                 |            | L              |                    | 195 นี้เปลา | ศราณ หราย ธุณายุทาย เกายุกรเล<br>/ co y o yoa y |              | IN (ESHATAL SHARE)   | 13           | วิธียกเว้นไม่ปฏิบัติตามร  | ฉบียบพัสดุ        |
| วิเคราะห์:      | 99                     | วิเคราะห์:      | 99         |                |                    | เลขทบ       | นทกขอใหช่อจาง ของหน่ง                           | วยงาน        |                      | 14           | วิธีตลาดอิเล็คทรอนิกส์ (  | e-market)         |
|                 |                        |                 |            |                |                    |             |                                                 |              |                      | 15           | วิธีประกวดราคาอิเล็คทร    | งนิกส์ (e-bidding |
| เขบัญชีสำหรับกา | ารลงรายการบัญชีในบัญช์ | แยกประเภท       |            |                |                    |             |                                                 |              |                      | 16           | วิธีคัดเลือก              |                   |
|                 |                        |                 |            |                |                    |             |                                                 |              |                      | 17           | วิธีเฉพาะเจาะจง           |                   |

### วิธีการจองงบประมาณ (PG)

#### <u>มหาวิทยาลัยเกษตรศาสตร์</u>

#### รายงานการจองเงินงบประมาณ

| โครงการ     | : ปี2564-เงินรายได้-งบลงทุน-เครื่องสูบน้ำ จำนวน 2 เครื่อง (642B315231006 |
|-------------|--------------------------------------------------------------------------|
| ปีการศึกษ   | n: <mark>ไ</mark> ม่ระบุมิติปีการศึกษา (99)                              |
| กองทุน      | : <mark>ไ</mark> ม่ระบุมิติกองทุน (99)                                   |
| วิเคราะห์ . | : <sup>ใ</sup> ม่ระบุมิติวิเคราะห์ (99)                                  |
| ข้อความ     | ซื้อครุภัณฑ์เครื่องสูบน้ำ จำนวน 2 เครื่อง                                |

หน้า 1 16/11/2021 09:41:36

# <mark>การส</mark>ร้างใบสั่งซื้อ (PO)

เมื่อมีการจองงบประมาณ และได้เลขการจองงบ<mark>ประมาณ เร</mark>ียบร้อยแล้ว ขั้นต่อไปคือการสร้างใบสั่งซื้อ (PO) โดย <mark>- ไปที่</mark>เมนูบัญชีเจ้าหนี้ >> แบบฟอร์มทั่วไป >> รายล<mark>ะเอียดใบสั่งซื้อ</mark>

| 🏄 М             | crosoft Dynamics AX - Kasetsart University [AOS1: รหัสรอบเวลา - 2319] - [1 - 1000]                                                                                                    | _  |      | ×   |
|-----------------|----------------------------------------------------------------------------------------------------|----|------|-----|
| $\bigcirc$      | 🔊 ♥ 📳 ▶ 1000 ▶ ปัญชีเจ้าหนี้ ▶ ปัญชีเจ้าหนี้ พื้นที่                                                                                                    | f) | 7° E | ] 🕜 |
|                 | 🖌 🔄   🖶 🛅   X 🍡 📋   A 🛝   🔔   🗃   🎫 🖩 🥅                                                                                                    |    |      |     |
| <u>/i</u> i+    |                                                                                                    |    |      |     |
| »               | สถานที่ 2 💷 แบบฟอร์มทั่วไป                                                                                                    |    | ^    |     |
| รายการโปรด      | <ul> <li>         มีจัดจำหน่าย         รายการจองงบประมาณ         ดำขอโบเสนอราคา         การร้องขอดินเงิน         การตอบค่ายอโบเสนอราคา         ทำเรื่องดินเงิน     </li> </ul>                                                                                                    |    |      |     |
| เกษาต่างการเกษา | โบขอซื้อ<br>โบขอซื้อที่ได้รับอนุมัติที่นำออกใช้<br>มี โบสั่งซื้อ<br>มี โบสั่งซื้อ<br>มี รายการสั่งซื้อสินค้าค้างสง<br>มี รายการสั่งซื้อสินค้าค้างสง<br>มี โบแล้งหนี้ของผู้จัดจำหน่ายที่เปิด<br>มี โบแล้งหนี้ของผู้จัดจำหน่ายที่เปิด<br>มี โบแล้งหนี้ของผู้จัดจำหน่ายที่เปิด<br>มี โบแล้งหนี้ของผู้จัดจำหน่ายที่เปิด |    |      |     |
|                 | ไปแจ้งหนีของมู่จัดจำหน่ายในการลงรายการปญชีที ไม่รวมกลุ่มไปแจ้งหนี 3 รายละเอียดไปสั่งชื่อ<br>ใบแจ้งหนี้สำหรับใบสั่งซื้อที่ด้างอยู่ รายละเอียดไปสั่งจ้าง                                                                                                    |    |      |     |

### - สร้างเลขที่เอกสาร

🌉 ใบส่งชื่อ 642B315200PO00162 , ชื่อ ห้างหุ้นส่วนจำกัด ชั่ยมงคลอาร์ดแวร์ , ชื่อสินค้า บัญชีพักครุภัณฑ์สนาม (1 - 1000)

– 🗆 🗙

| 🛢 X   🖶 🖻 🖻   🐙               | 🔽 🏹 🏹   🏎 <              | 4 4 🕨 🕪 🌖 🔛                      | A   Ø                          |                    |                                                  |   |                           |
|-------------------------------|--------------------------|----------------------------------|--------------------------------|--------------------|--------------------------------------------------|---|---------------------------|
| าม ทั่วไป ข้อมูลเพิ่มเติมของเ | อกสาร การตั้งค่า ที่อยู่ | วันจัดส่ง ราคา/ส่วนลด            | การลงรายการบัญชี               | อื่นๆ ข้อมูลอ้างอิ | រ រិធិ                                           |   | ແບບຈ່າຍ (b)               |
| เลขที่เอกสาร                  | เลขที่สัญญา              | <mark>เลขที่บันทึกข้อความ</mark> | เลขที่เอกสารส <sup>ั้</sup> ้ง | บ้ญชีผู้จัดจำหน่าย | ชื่อ                                             | ^ | งบประมาณ (c)              |
| •                             | *                        | •                                | *                              | -                  | ·                                                |   | การผ่านรายการ (d)         |
| 642B315200PO00158             |                          | สถฬ 1.3.282                      |                                | 20-B31000010       | เจ้าหนึ่บุคคลกายนอก(เบิกชดเชย) สำนักงานอธิการบดี |   | ຫລາວພາຍ (ໃນຫລະບົດນັ້ນ (ຂ) |
| 642B315200PO00159             |                          | สกฬ 1.3.384                      |                                | 20-0994000167521   | ร้านสหกรณ์มหาวิทยาลัยเกษตรศาสตร์ จำกัด(วิทยา     |   |                           |
| 642B315200PO00160             |                          | สกฬ 1.3.402                      |                                | 20-0103517020876   | ห้างหุ้นส่วนจำกัด ชัยมงคลอาร์ดแวร์               |   | การตั้งค่า (f)            |
| C1202152000000161             |                          | Taue 1 2 206                     |                                | 20.0004000167521   | ร้านสมอรถใบมาวิทยาววับเอษตรสาสตร์ ว่าอ้อ(วิทยา)  |   |                           |

| สร้างใบสังซื่                                      | อ (PO)                                                                                      |                                                    |             | ฟิลด้               | คำอธิบาย                        |                                           |     |
|----------------------------------------------------|---------------------------------------------------------------------------------------------|----------------------------------------------------|-------------|---------------------|---------------------------------|-------------------------------------------|-----|
| ດແລວຍ້ວຍເວັ                                        | 2<br>2<br>2<br>2<br>2<br>2<br>2<br>2<br>2<br>2<br>2<br>2<br>2<br>2<br>2<br>2<br>2<br>2<br>2 |                                                    |             | บัญชีผู้จัดจำหน่าย  | ระบุเจ้าหนี้ที่ด้อ              | งงการออกใบสั่งซื้อ/สั่งจ้าง               |     |
| - 11วยาไขยมูล<br>สร้างใบส่งข้อ (1 - 1000)          |                                                                                             |                                                    | - 🗆 X       |                     | รหัสเจ้าหนี้<br>ขึ้นด้นด้วย     | คำอธิบาย                                  |     |
|                                                    |                                                                                             | ID 🔿 🖄 🔔 🕜                                         |             |                     | 20                              | เจ้าหนี้การค้า-บุคคลภายนอก                | ก   |
| มู้จัดจำหน่าย                                      |                                                                                             |                                                    |             |                     | 21                              | เจ้าหนี้การก้า-หน่วยงานภากรั              | รัฐ |
| ผู้จัดจำหน่ายครั้งเดียว:                           | 20.0102517020976                                                                            |                                                    |             | ชุดเลขที่เอกสาร     |                                 | ระบุชุดเลขที่เอกสาร                       |     |
| บญชผูจดจาหนาย:<br>ที่อยู่ที่จัดส่ง:                | เลขที่ 50 กนนงามวงศ์วาน แขวงลาดยาว เขตจง                                                    | แลงนจากต ชยมงคลฮารตแงร<br><br>เจ้กร กรุงเทพฯ 10900 |             |                     | PO                              | ใบสั่งซื้อ                                | ]   |
|                                                    |                                                                                             |                                                    |             |                     | PS                              | ใบสั่งจ้าง                                | 1   |
|                                                    |                                                                                             |                                                    |             | แหล่งเงิน           | ระบุแหล่งเงิน                   |                                           | _   |
| บัญชีโบแจ้งหนี่:                                   | 20-0103517020876 🗸 ห้างหุ้เ                                                                 | แส่วนจำกัด ข้ยมงคลยาร์ดแวร์                        |             | รูปแบบจำลองงบประมาณ | ปีงบประมาณ                      |                                           |     |
| ป จุดประสงคของเอกสาร<br>ทั่วไป                     |                                                                                             |                                                    |             | รหัสงบประมาณ        | รหัสงบประมา                     | ณที่ได้ทำการจองไว้                        |     |
| ชุดเลขที่เอกสาร:                                   | 642B315200PO 🗸                                                                              | ตั้งด่า                                            |             | วิธีการจัดหา        | ระบุวิธีการจัดห                 | 11                                        |     |
| เลขทีเอกสาร:<br>มิติ                               | 642B315200PO00168                                                                           | รธการจดหา: 1/<br>สกลเงิน: บาท                      |             |                     | 01- วิธีตกลงรา                  | กา, 02- วิธีพิเศษ                         |     |
| แหล่งเงิน:                                         | 2000 🗸                                                                                      | กำหนดส่ง: <u>21/7/2021</u>                         |             |                     | 03- วิธีสอบราค                  | 11, 04- e-Auction                         |     |
| งบประมาณ                                           |                                                                                             | ใชต์: 9ISB315200                                   | •           | กำหนดส่ง            | วันที่กำหนดส่ง                  |                                           |     |
| รูปแบบจำลองงบประมาย<br>รห้ส่งบประมาณ:              | 4: 2564 V<br>31000-642B315200PR00214                                                        | ดลังสินด้า: 9ISB315200<br>~                        |             | ไซด์<br>คลังสินค้า  | ระบุไซด์สำหรั<br>ระบุคลังสำหรับ | บครุภัณฑ์ เลือก 91S<br>บครภัณฑ์ เลือก 91S |     |
| <ul> <li>มียา</li> <li>ที่อยู่ที่จัดส่ง</li> </ul> |                                                                                             |                                                    |             |                     | รหัสไซด์                        | คำอธิบาย                                  |     |
| ± การจัดการ                                        |                                                                                             |                                                    |             |                     | 1IM, 2IM                        | ด้องการเก็บสินค้าเข้าคลัง                 |     |
|                                                    |                                                                                             |                                                    | เกลง ยกเลิก |                     | 016                             | 121112025 11102112000                     | 1   |

🕎 ใบสั่งขื่อ 642B315200PO00162 , ชื่อ ห้างหุ้นส่วนจำกัด ชั่ยมงคลธาร์ดแวร์ , ชื่อสินค้า บัญชีพักครุภัณฑ์สนาม (1 - 1000)

วันจัดส่ง ราคา/ส่วนลด การลงรายการบัญชี อื่นๆ

ข้อมูลอ้างอิง มิติ

ไฟล์ แก้ไข เครื่องมือ ดำสั่ง วิธีใช้

#### 🗅 📑 🗡 | 🖶 🗟 🔄 | 🐙 🌃 莎 🏆 | 🍋 🔍 🔹 🕨 🔿 | 🖺 🔔 | 🕐

| แบบง่าย (b)               | ติ                                 | ข้อมูลอ้างอิง มิติ | งรายการบัญจ  | ราดา/ส่วนลด | ที่อยู่ วันจัดสง  | การตั้งค่า | ของเอกสาร | ข้อมูลเพิ่มเติมจ | รวม ทั่วไป   | ภาพ |
|---------------------------|------------------------------------|--------------------|--------------|-------------|-------------------|------------|-----------|------------------|--------------|-----|
| งบประมาณ (c)              | ชื่อ                               | ดจำหน่าย           | เสารสั่งจ้าง | เาม เ       | เลขที่บันทึกข้อคว | เญา        | เลขที่สัญ |                  | เลขที่เอกสาร | 1   |
| การผ่านรายการ (d) 🕨       |                                    | -                  | *            | -           |                   | *          |           | *                |              |     |
| ตรวจทาน/ใบขอเบิกผิน (e) 🕨 | ห้างหุ้นส่วนจำกัด ข้ยมงคลอาร์ดแวร์ | 517020876          |              |             | สกฬ 1.3.342       |            |           | PO00162          | 642B315200   |     |
| การตั้งค่า (f) 🔹 🕨        |                                    |                    |              |             |                   |            |           |                  |              |     |
| ฟังก์ชั่น (g) 🕨           |                                    |                    |              |             |                   |            |           |                  |              |     |
| การสอบถาม (h) 🕨           |                                    |                    |              |             |                   |            |           |                  |              |     |

### - กรอกข้อมูลที่ Tab ทั่วไป และ Tab ข้อ<mark>มูลเพิ่มเติมของเอก</mark>สาร ให้ครบถ้วน

| ภาพรวม ทั่วไป ข้อมูลเพิ่มเติมของเอกสาร | การตั้งค่า ที่อยู่ วันจัดส่ง ราค | า/ส่วนลด การลงรายการบัญชี อื่นๆ เ   | ข้อมูลอ้างอิง มิติ | การ | พรวม ทั่วไป ข้อมูลเ     | พิ่มเติมของเอ | กสาร การตั้งค่า ที่อยู่      | วันจัดส่ง ราคา/ส่ว |
|----------------------------------------|----------------------------------|-------------------------------------|--------------------|-----|-------------------------|---------------|------------------------------|--------------------|
| ใบส่งข้อ 2                             |                                  |                                     |                    | ข้อ | มูลเพิ่มเติมของเอกสาร - | 3             |                              |                    |
| สร้างโดย: kugs1                        |                                  |                                     |                    |     | เอกสารออกโดย:           | หน่วยพัสดุ    |                              |                    |
| วันที่และเวลาที่สร้าง: 21/7/2021       | 16:16:18                         |                                     |                    |     | จุดประสงค์ของเอกสาร:    | ซื้อครุภัณฑ์เ | ครื่องสูบน้ำ จำนวน 2 เครื่อง |                    |
| ชื่อ: ห้างหุ้นส่วนจำกัด ช้ยม           | คลอาร์ดแวร์                      |                                     |                    |     | ฉัดสงไปยัง:             | หน่วยการเงิน  | และบัญชี                     |                    |
| ผู้ติดต่อ:                             |                                  |                                     |                    | L   | l                       |               |                              |                    |
| ผู้เบิก:                               |                                  |                                     |                    |     | เอกสารออกโดย            |               | ระบุกลุ่มงานใดเป็นผู้ขอ      | อนุมัติซื้อ/จ้าง   |
| บัญชีผู้จัดจำหน่าย: 20-0103517020876   | ฟิลด์                            | คำอธิบาย                            |                    |     | จดประสงค์แคงเคก         | สาร           | ระบวัตกประสงค์               |                    |
| บัญช์ใบแจ้งหนี้: 20-0103517020876      | เลขที่เอกสาร                     | ให้ระบุเลขที่ e-GP                  |                    |     | ร้องใจได้จ              |               | ร้อน่าไปอย่างเป็อ            |                    |
| เลขที่เอกสาร:                          | วันที่ใบเสนอรากา                 | ระบุวันที่ใบเสนอราคา                |                    |     | งคสง เบยง               |               | งคสง เบกสุมงาน เค            |                    |
| วันที่ใบเสนอราดา:                      | เลขที่บันทึกข้อความ              | ระบุเลขที่อว.จากรายงานขอซื้อ/ขอจ้าง | a                  |     |                         |               |                              |                    |
| เลขที่สัญญา:                           | วันที่บันทึกข้อความ              | ระบุวันที่บันทึกข้อความ             |                    |     |                         |               |                              |                    |
| เลขที่บันทึกข้อความ: สกฬ 1.3.342       |                                  |                                     |                    |     |                         |               |                              |                    |
| วันที่บันทึกข้อความ:                   |                                  |                                     |                    |     |                         |               |                              |                    |

- Tab การตั้งค่า หากผู้จัดจำหน่ายมีการ คำนวณภาษีมูลค่าเพิ่ม ให้ระบุ กลุ่มภาษีขาย เป็น VAT

### หากราคารวมภาษีขายให้ เลือก 🗸 ช่องราคารวมภาษีขาย

| กาพรวม   | ทั่วไป  | ข้อมูลเพิ่มเติมของเอกสา | ร การตั้งด่า      | ที่อยู่ -     | วันจัดส่ง | ราดา/ส่วนลด  | การลงรา | เยการเ | บัญชี    | อื่นๆ     | ข้อมูลอ้าง      | อิง  | มิติ   |        |        |    |  |
|----------|---------|-------------------------|-------------------|---------------|-----------|--------------|---------|--------|----------|-----------|-----------------|------|--------|--------|--------|----|--|
| การจัดกา | าร      |                         | 4 <sub>การล</sub> | งรายการบัญจ่  | 8         |              |         | ภาษี   | ีขาย -   |           |                 |      |        |        |        |    |  |
| ผู้อนุร  | ມັທີ:   | l                       | โท                | เร่ไฟล์การลงเ | มัญชี: 🤇  | GEN          |         | f      | าลุ่มการ | ษีขาย:    | ١               | /AT  | ~      |        |        |    |  |
| ผู้รับ:  |         |                         | ปร                | สะเภทการซ่าร  | ะเงิน: ๆ  | នាំនា        | $\sim$  | v      | หมายเล   | ขยกเว้นกา | <del>ହ</del> ି: |      |        |        | 1      | -  |  |
| วิธีกา   | รจัดหา: | 17                      | হা                | ดเลขที่เอกสาร | s: (      | 542B315200PC | )       | 5      | กดารว    | มภาษีขาย: | ~               | 2    |        |        |        |    |  |
| กาษา     |         | ТН                      | J                 | สะเภทเอกสาร   | 1         | บสั่งชื่อ    | $\sim$  | งบป    | ไระมาถ   | ۰.        |                 |      |        |        |        |    |  |
|          |         |                         |                   |               |           |              |         | 5      | รูปแบบ   | จำลองงบป  | ระมาณ: 🛛        | 2564 |        |        |        |    |  |
|          |         |                         |                   |               |           |              |         | 9      | รหัสงบา  | ประมาณ:   | 3               | 3100 | 0-642B | 315200 | PR0021 | .4 |  |
|          |         |                         |                   |               |           |              |         | ł      | มันที่งบ | ประมาณ:   | -               | 21/7 | /2021  |        |        |    |  |

### - กรอกข้อมูลที่ Tab วันจัดส่ง และ Tab มิติ ให้ครบถ้วน

| เพรวม ทั่วไป      | ข้อมูลเพิ่มเติมของเอก | สาร การตั้งค่า ที่อยู่ วันจัดส่ง ราคา/ | ส่วนลด กา |
|-------------------|-----------------------|----------------------------------------|-----------|
| นจัดสง            |                       | การขนส่ง 5                             | - 1       |
| กำหนดส่ง:         | 21/7/2021             | เขตการส่งของ UPS:                      |           |
| วิธีการจัดส่ง:    | ~                     |                                        | _         |
| เงื่อนไขการจัดสง: | ~                     |                                        |           |
|                   | เงื่อนไขการจัดสง      | ด่ำอธิบาย                              | ^         |
|                   | 1                     | ภายในกำหนด 10 วัน                      |           |
|                   | 10                    | ภายในกำหนด 180 วัน                     |           |
|                   | 11                    | ภายในกำหนด 5 วัน                       |           |
|                   | 12                    | ภายในกำหนด 2 วัน                       |           |
|                   | 15                    | ภายในกำหนด 12 เดือน                    |           |
|                   | 16                    | ภายในกำหนด 7 วัน                       |           |
|                   | 17                    | ภายในกำหนด 365 วัน                     |           |

| រ៉ាតិ       |           | รายละเอียดมิติ | ñ C                            |
|-------------|-----------|----------------|--------------------------------|
| แหล่งเงิน:  | 2000      | ด่ำอธิบาย:     | : ผินรายได้                    |
| หน่วยงาน:   | B31520010 | ด่ำอธิบาย:     | สำนักการกิฬา สำนักงานอธิการบดี |
| แผนงาน:     | 999999    | ด่ำอธิบาย:     | ผลงานสนับสนุนการดำเนินงาน      |
| โครงการ:    | 99        | ด่ำอธิบาย:     | - ไม่ระบุมิติโครงการ           |
| ปีการศึกษา: | 99        | ด่ำอธิบาย:     | ้ ไม่ระบุมิติปีการศึกษา        |
| กองทุน:     | 99        | ด่ำอธิบาย:     | : ไม่ระบุมิติกองทุน            |
| วิเคราะห์:  | 99        | ด่ำอธิบาย:     | ใม่ระบุมิติวิเคราะห์           |
| AT:         | НО        |                |                                |

Tab การตั้งค่า-ภาษีขาย (อธิบายเพิ่มเติม)

| ภาพรรม ทั่วไป ข้อมูลเพิ่มเติมของเอกสาร การตั้                                | ถั้งค่า ที่อยู่ วันจัดสง ราคา/ส่วนลง                                                                                            | ด การลงรายการบัญชี อื่นๆ                          | ข้อมูลอ้างอิง มิติ                                       |                                                                                                    |                            |                    |  |  |
|------------------------------------------------------------------------------|----------------------------------------------------------------------------------------------------|---------------------------------------------------|----------------------------------------------------------|----------------------------------------------------------------------------------------------------|----------------------------|--------------------|--|--|
| ภาษีขาย                                                                      | ภาษิขาย<br>กลุ่มภาษิขา<br>หมายเลขย<br>ราดารวมภา<br>ราม<br>5วม<br>0.00 <u>บาท</u><br>0.00 <u>บาท</u><br>ภาษีมูลค่า<br>ภาษีมูลค่า | ย: VAT<br>เร้นภาษี:<br>ชีขาย:<br>เพิ่ม<br>ที่จ่าย | ✓ 11,280.00 <u>บาท</u> 789.60 <u>บาท</u> 0.00 <u>บาท</u> | ภาษีขาย<br>กลุ่มภาษีขาย: VAT ✓<br>หมายเลขยกเว้นภาษี: ✓<br>ราดารวมภาษีขาย: ✓<br>รวม 10,542.06 <u>บาท</u><br>ภาษีมูลด่าเพิ่ม 737.94 <u>บาท</u><br>ภาษีหัก ณ ที่จ่าย 0.00 <u>บาท</u><br>รายชั้นสิ่น 11.280.00บาท |                            |                    |  |  |
| รวมทั้งสิ้น 11,2<br>กรณีที่ 1<br>ปันทึกรายละเอียด ทั่วไป การตั้งค่า ปริมาณ ร | <u>280.00บาท</u><br>รวมทั้งสิ้น<br>กคา/สวนลด อื่นๆ สินทรัพย์กาวร                                                                | กรณีที่ 2<br><sub>มด</sub>                        | 12,069.60 <u>มาท</u>                                     | รวมทั้งสิน<br>กรถ์                                                                                                    | <sup>11,28</sup><br>ไที่ 3 | 0.00 <u>ນານ</u>    |  |  |
| หมายเลขสินด้า ปริมาณ หน่วย                                                   | ย ราคาต่อหน่วย ยอดเงินสุทธิ<br>• • •                                                                                            | ชื่อสินค้า                                        | ข้อความ                                                  | •                                                                                                    | รูปแบบจำลองง               | รหัสงบประมาณ       |  |  |
| FA12061501020101 2.00 หน่วย                                                  | 5,640.00 11,280.00                                                                                                    | มัญชีพักครุกัณฑ์สนาม                              | บัญชีพักครุภัณฑ์สนาม                                     |                                                                                                    | 2564                       | 31000-642B315200Pf |  |  |

- กรณีที่ 1 ผู้จัดจำหน่าย ไม่มีการคำนวณ ภาษีมูลค่าเพิ่ม / ใบแจ้งหนี้ = 11,280.00
- กรณีที่ 2 ผู้จัดจำหน่าย คำนวณ ภาษีมูลค่าเพิ่ม ยอดเงินสุทธิ จะยังไม่รวม VAT / ใบแจ้งหนี้ = 12,069.60
- กรณีที่ 3 ผู้จัดจำหน่าย คำนวณ ภาษีมูลค่าเพิ่ม ยอดเงินสุทธิ รวม VAT / ใบแจ้งหนี้ = 11,280.00

#### 🔸 ขั้นตอนที่ 1-2 กรอกข้อมูลให้ครบถ้วน

### ชั้นตอนที่ 3 กด Post งบประมาณหลังจากกรอกข้อมูลครบถ้วน

- ขั้นตอนที่ 4 พิมพ์ใบขออนุมัติจ่าย กดปุ่ม ตรวจทาน/ใบขอเบิกเงิน > ใบแจ้งหนี้ หลังจาก Post งบประมาณ

🌉 ใบส่งชื่อ 642B315200PO00162 , ชื่อ ห้างหุ้นส่วนจำกัด ชัยมงคลธาร์ดแวร์ , ชื่อสินค้า บัญชีพักครุภัณฑ์สนาม (1 - 1000)

ไฟล์ แก้ไข เครื่องมือ ดำสั่ง วิธีใช้

#### | 🖶 🗟 🖾 | 🐙 🌠 | || 🏟 📢 🖌 🕨 🕪 🔶 || 🔮 🔔 || 🥝

ภาพรวม ทั่วไป ข้อมลเพิ่มเติมของเอกสาร การตั้งค่า ที่อย่ วันจัดส่ง ราคา/ส่วนลด การลงรายการบัญชี อื่นๆ ข้อมลอ้างอิง มิติ

| เลขที่เอกสาร      | เลขที่สัญญา | เลขที่บันทึกข้อความ | เลขที่เอกสารสั่งจ้าง | บัญชีผู้จัดจำหน่าย | ซื่อ                               | ชนิดการซื้อ | สถานะ               | สกุลเงิน | ใบส่งแบบล็อตใหญ่ |   | 3 Post                    | งบประมาณ (c) 🔸             |
|-------------------|-------------|---------------------|----------------------|--------------------|------------------------------------|-------------|---------------------|----------|------------------|---|---------------------------|----------------------------|
| •                 | -           | -                   | •                    | -                  | -                                  | •           | •                   | •        |                  |   |                           | การผ่านรายการ 🕨            |
| 642B315200PO00162 |             | สกฬ 1.3.342         |                      | 20-0103517020876   | ห้างหุ้นส่วนจำกัด ข้บมงคลอาร์ดแวร์ | ใบส่งซื้อ   | ใบส่งที่เปิดค้างไว้ | บาท      |                  |   | ใบสั่งซื้อ                | ตรวจหาน/ใบขอเบิกเงิน (e) 🕨 |
|                   |             |                     |                      |                    |                                    |             |                     |          |                  |   | รายการรับสินค้า           | การตั้งค่า (a) 🕨           |
|                   |             |                     |                      |                    |                                    |             |                     |          |                  | 4 | บนทกการจดสง<br>ใบแจ้งหนึ่ | ฟังกัชน์ 🕨                 |
|                   |             |                     |                      |                    |                                    |             |                     |          |                  |   |                           | การสอบถาม                  |

แบบง่าย

 $\times$ 

| ที่กรายละเอียด ทั่วไป | การตั้งค่า ป | ริมาณ รา | ดา/ส่วนลด อื่นๆ | สินทรัพย์เ   | ักาวร มิติ                      |    |                        |                                                     |                     |                             |                  |               |                 |              |       | การตั้งค่า (a)         |
|-----------------------|--------------|----------|-----------------|--------------|---------------------------------|----|------------------------|-----------------------------------------------------|---------------------|-----------------------------|------------------|---------------|-----------------|--------------|-------|------------------------|
| หมายเลขสินด้า         | ปริมาณ       | หน่วย    | ราคาต่อหน่วย    | ยอดเงินสุทธิ | ข้อความ                         | 51 | ປແບບຈຳ                 | รหัสงบประมาณ                                        | แหล่งเงิน           | หน่วยงาน                    | แผนงาน           | โดรงการ       | กลุ่มกาษีขายตาม | กลุ่มภาษีขาย | ปีการ | ฟังก์ชัน               |
| 1 -                   | -            | •        | •               | -            | -                               |    | 2 -                    | •                                                   | •                   | •                           | •                | -             | •               | •            |       | การสอบถาม              |
| FA12061501020101      | 2.00         | เครื่อง  | 5,640.00        | 11,280.00    | บัญชีพักครุภัณฑ์สนาม-เครื่องสูบ | 25 | 64                     | 31000-642B315200PR00214                             | 2000                | B31520010                   | 999999           | 642B315231006 | VAT             | VAT          | 99    | สินค้าคงคลัง           |
|                       |              |          |                 |              |                                 |    | กร                     | อกรายละเอียด รหัสงบ                                 | เประมาเ             | น ตามใบจอ                   | งเงินงบา         | ไระมาณ        |                 |              |       | ตั้งค่าคอนฟิกรายการ (ส |
|                       |              |          |                 | ห            | เมายเลขสินค้า                   |    | ระบุหม                 | เายเลขสินค้าที่ต้องการ เช่                          | น ครุภัณ•           | ฑ์สนาม FA12                 | 2061501          | 0020101       |                 |              |       |                        |
|                       |              |          |                 |              | ปริมาณ                          |    | ระบุจำ                 | นวนที่สั่งซื้อ                                      |                     |                             |                  |               |                 |              |       |                        |
|                       |              |          |                 | 3            | ภาคาต่อหน่วย                    |    | ระบุราเ                | คาต่อหน่วย                                          |                     |                             |                  |               |                 |              |       |                        |
|                       |              |          |                 |              | ยอดเงินสุทธิ                    |    | ระบบจ                  | ะคำนวณให้อัตโนมัติจาก                               | ปริมาณ :            | * ราคาต่อหน่า               | วย               |               |                 |              |       |                        |
|                       |              |          |                 | กลุ่มภาษี    | ขายตามประเภทสินค้า              |    | ระบุ V                 | AT หากเป็นรายการที่มีก                              | ารคำนวถ             | เภาษีมูลค่าเท็              | ้ำม              |               |                 |              |       |                        |
|                       |              |          |                 | í            | กลุ่มภาษีขาย                    |    | ระบุ <b>∨</b><br>** หา | AT หากเป็นรายการที่มีก<br>กระบุไม่ครบทั้ง 2 ช่อง ระ | ารคำนวถ<br>บบจะไม่ศ | มภาษีมูลค่าเท<br>กำนวณภาษีม | ง<br>ลค่าเพิ่มใเ | 2             |                 |              |       |                        |

| การสร้างใบสั่งซื้                                      | อ (PO)                             |                                |                           |                         |           |
|--------------------------------------------------------|------------------------------------|--------------------------------|---------------------------|-------------------------|-----------|
| หลังจากขั้นตอน                                         | ที่ 4 กด ตรวจทาน                   | /ใบขอเบิกเงิน                  | > ใบแจ้ง                  | หงี้ •                  |           |
| 🙀 การลงรายการบัญชีใบแจ้งหนี่ (1 - 1000)                |                                    |                                |                           |                         | _         |
| ไฟล์ แก้ไข เครื่องมือ ดำสั่ง วิธีใช้                   |                                    |                                |                           |                         |           |
| 🗅 🔒 🗡   🖶 🗟 🐼   ኛ 🍒 ỹ                                  |                                    | 💾 🔔 🛛 🧭                        |                           |                         |           |
| พารามิเตอร์ อื่นๆ                                      |                                    |                                | เลือก                     |                         |           |
| พารามิเตอร์                                            | ้วเลือกการพิมพ์                    |                                | ลือกบันทึกการจัดส่ง       |                         |           |
| ปริมาณ: ทั้งหมด 🗸                                      | พิมพ์:                             | ปัจจุบัน 🗸                     | ฉัตเรียง                  |                         |           |
| การลงรายการบัญชี:                                      | พิมพ์ใบแจ้งหนี้:                   |                                | ราม                       | 1                       |           |
|                                                        | พิมพ์ใบยิมเงิน:                    |                                | กาษีขาย                   |                         |           |
|                                                        | ใช้ปลายทางการจัดการการพิมพ์: [     |                                | ก่ำหนดการทำระเงิน         |                         |           |
|                                                        | พิมพ์เอกสารการขาย:                 |                                | ນາຣຫັ້ນຄ່າເອຣັ່ວນພື້ນເພັ່ |                         |           |
|                                                        | พิมพ์ใบแจ้งหนี้ Intra-Community: [ |                                |                           |                         |           |
|                                                        |                                    | ใจ้                            | <i>์</i> ์เวันที่ตรวจรับ  |                         |           |
| ภาพรวม การตั้งด่า บันทึกรายละเอียด รายละเ              | ขอของรายการ บันทึกการจัดส่ง การซื่ | <i>โ</i> อ สินทรัพย์กาวร       |                           |                         |           |
| อ้พเดต บันทึกการจั                                     | ส่ง เลขที่เอกสาร ชื่อ              |                                | วันที่                    | ใบแจ้งหนึ่              | ข้อความแส |
| 🗸 ใบแล้งหนึ่                                           | 642B315200PO00162 ห้างร            | หุ้นส่วนจำกัด ข้ยมงคลอาร์ดแวร์ | 1/8/2021                  |                         | บันทึก    |
|                                                        |                                    |                                |                           |                         |           |
|                                                        |                                    |                                | ระบองที่ใ                 | •<br>บบด้ำหปี้ หรือ     | รายละเอี  |
| 1 เลือกพารามิเตอร้                                     | ปรีมาณ = ทั้งหมด                   |                                | ากระบัญญาณ                | ปแจงที่อัดด้อง          | 108       |
| < 2 เลือก 🗹 พิมพ์                                      | บแจ้งหนี้ = ด้องการพิมา            | พ์ใบแจ้งหนึ่                   | EDUIUD4                   | าธิเมืองพื้งเปล่าง<br>> | 13.1121   |
| <mark>3 รวม</mark> = ด้องการดู                         | ขอดรวมทั้งหมด                      |                                |                           | ตกลง                    | ยกเลิก    |
| หมายเลขอ้างอิงใบแจ้งหนี้สำหรับใบแจ้งหนี้ที่ด้างอยู่ในบ | ราชิล                              |                                |                           |                         | บาท 1000  |
|                                                        |                                    |                                |                           |                         |           |

| มหาวิทยาลัย<br>ใบขออนุง                                                                                                    | แกษตรศาสตร์<br>งัติเบิกจ่าย                                                          | หน้า 1 / 1<br>☐ เพื่อผัหนี้<br>☐ เพื่อเบิกจ่าย<br>☐ เชื่อเบิกจ่าย                        |
|----------------------------------------------------------------------------------------------------|--------------------------------------------------------------------------------------|------------------------------------------------------------------------------------------|
| เลขที่เอกสารเบิก GFMIS<br>วันที่รับเอกสาร                                                                                                 | เลขที่ใบสำคัญ:<br>เลขที่ใบสั่งชื่อ/ใบขออนุมัติเบิกจำ<br>เลขที่ใบแจ้งหนี้:<br>วันที่: | 642B 315200PI00408<br>642B 315200P00162<br>165/08202-FN<br>1/8/2021                      |
| ชื่อ : (20-0103517020876) ห้างหุ้นส่วนจำกัด ชัยมงคลฮาร์ดแ                                                                                 | วร์                                                                                  |                                                                                          |
| แหล่งเงิน : (2000) เงินรายได้<br>หน่วยงาน : (B31520010) สำนักการกีฬา สำนักงานอธิการบดี                                                    |                                                                                      |                                                                                          |
| แผนงาน : (999999) ผลงานสนับสนุนการดำเนินงาน                                                                                               |                                                                                      |                                                                                          |
| โครงการ : (99) ไม่ระบุมิติแผนงาน                                                                                                    |                                                                                      |                                                                                          |
| ปีการศึกษา (99) ไม่ระบุมิติแผนงาน<br>กองทุน (99) ไม่ระบุมิติแผนงาน<br>วิเคราะห์ (99)<br>รหัสงบประมาณ : (31000-642B315200PR00214) ครุภัณฑ์ |                                                                                      |                                                                                          |
| รพัสสินค้า รายการสินค้า/ค่าใช้จ่าย                                                                                                    | จำนวน หน่วย ราคาต่อ                                                                  | งหน่วย จำนวนเงิน                                                                         |
| 1 FA1206150102010 บัญชีพักครูภัณฑ์สนาม-<br>เครื่องสุบน้ำ//642831FQ00179(31000-<br>642831520090214)                                        | 2.00 <u>เครื่อง</u> 5,6                                                              | 40.00 11,280.00                                                                          |
| 12061501999999 บัญชีพักครุภัณฑ์สนาม                                                                                                    | 11,280                                                                               | .00 B31520010 2000                                                                       |
| 21010101999999 บัญชีเจ้าหนี้การค้า - บุคคลภายนอก                                                                                          | (11,280                                                                              | .00) B31520010 2000                                                                      |
| จำนวนเงินเป็นดัวอักษร<br>***หนึ่งหมื่นหนึ่งพันสองร้อยแปดสิบบาทถ้วน ***                                                                    | รวม<br>ภาษีมูลด่าเพิ่ม<br>ภาษีทัก ณ ที่จ่าย<br>รวมทั้งสิ้น                           | 10,542.06 <u>u111</u><br>737.94 <u>u111</u><br>0.00 <u>u111</u><br>11,280.00 <u>u111</u> |
| การส                                                                                                    | ดรวจจ่าย                                                                             |                                                                                          |
| ใต้ตรวจสอบใบสำคัญถูกต่องแล้ว เพื่อโปรดพิจารณา<br>มีเพื่อทราบผลการตร                                                                       | วจรับ วิจับ                                                                          | ทราบผลการตรวจรับ                                                                         |
| L อนุมัติจาย                                                                                                    | อนุ                                                                                  | มัติ                                                                                     |

หลังจากพิมพ์ใบขออนุมัติจ่าย และดำเนินการตรวจเอกสารเรียบร้อยแล้ว

กดปุ่ม การผ่านรายการ >> ใบแจ้งหนี้

🙀 ใบส่งขื่อ 642B315200PO00162 , ชื่อ ห้างหุ้นส่วนจำกัด ช่ยมงคลฮาร์ดแวร์ , ชื่อสินค้า บัญชีพักครุภัณฑ์สนาม (1 - 1000)

ไฟล์ แก้ไข เครื่องมือ คำสั่ง วิธีใช้

#### 🗈 📑 X | 🖶 🖻 📭 | 🐨 🌇 🍒 🏹 📡 | 10 🔍 🔹 🕨 🔿 | 🖺 🔔 | 🥑

ภาพรรม ทั่วไป ข้อมูลเพิ่มเติมของเอกสาร การตั้งค่า ที่อยู่ วันจัดส่ง ราคา/ส่วนลด การลงรายการบัญชี อื่นๆ ข้อมูลอ้างอิง มิติ

| เลขที่เอกสาร      | เลขที่สัญญา | เลขที่บันทึกข้อความ | เลขที่เอกสารสั่งจ้าง | บัญชีผู้จัดจำหน่าย | ชื่อ                               | ชนิดการซื้อ | สถานะ                | สกุลเงิน | ใบสั่งแบบล็อตใหญ่ |                 | งบประมาณ             |
|-------------------|-------------|---------------------|----------------------|--------------------|------------------------------------|-------------|----------------------|----------|-------------------|-----------------|----------------------|
| <b>~</b>          |             | <b>•</b>            | •                    | -                  | <b>~</b>                           | -           | -                    | -        |                   | ใบสั่งซื้อ      | การผ่านรายการ        |
| 642B315200PO00162 |             | สกพ์ 1.3.342        |                      | 20-0103517020876   | ห้างหุ้นส่วนจำกัด ข้ยมงคลธาร์ดแวร์ | ใบสั่งซื้อ  | ใบสั่งที่เปิดค้างไว้ | บาท      |                   | รายการรับสินด้า | ตรวจทาน/ใบขอเบิกเงิน |
|                   |             |                     |                      |                    |                                    |             |                      |          |                   | บันทึกการจัดส่ง | การตั้งค่า (a)       |
|                   |             |                     |                      |                    |                                    |             |                      |          |                   | ใบแจ้งหนึ่      | .9.5.8.              |
|                   |             |                     |                      |                    |                                    |             |                      |          |                   |                 | พงกอน                |
|                   |             |                     |                      |                    |                                    |             |                      |          |                   |                 | การสอบถาม            |
|                   |             |                     |                      |                    |                                    |             |                      |          |                   |                 |                      |
|                   |             |                     |                      |                    |                                    |             |                      |          |                   |                 |                      |

| บัน | ที่กรายละเอียด | ทั่วไป   | การตั้งด่า ป | ริมาณ รา | ดา/ส่วนลด อื่นๆ | สินทรัพย์เ   | กาวร มิติ                        |           |                         |           |           |        |               |                 |              | การตั้งค่า (a)         | Þ  |
|-----|----------------|----------|--------------|----------|-----------------|--------------|----------------------------------|-----------|-------------------------|-----------|-----------|--------|---------------|-----------------|--------------|------------------------|----|
|     | หมายเลขสีเ     | แด้า     | ปริมาณ       | หน่วย    | ราดาต่อหน่วย    | ยอดเงินสุทธิ | ข้อดวาม                          | รูปแบบจำล | รหัสงบประมาณ            | แหล่งเงิน | หน่วยงาน  | แผนงาน | โครงการ       | กลุ่มภาษีขายตาม | กลุ่มกาษีขาย | ฟังก์ชัน               | Þ  |
|     |                | •        | -            | •        | •               | -            | -                                | -         | -                       | •         | •         | -      | •             | •               | · ·          | การสอบถาม              | •  |
|     | FA1206150      | 01020101 | 2.00         | เครื่อง  | 5,640.00        | 11,280.00    | บู้ญชีพักครุภัณฑ์สนาม-เครื่องสูบ | 2564      | 31000-642B315200PR00214 | 2000      | B31520010 | 999999 | 642B315231006 | VAT             | VAT          | สินค้าคงคลัง           | •  |
|     |                |          |              |          |                 |              |                                  |           |                         |           |           |        |               |                 |              | ตั้งด่าคอนฟิกรายการ (a | a) |
|     |                |          |              |          |                 |              |                                  |           |                         |           |           |        |               |                 |              |                        |    |

– 🗆 🗙

แบบง่าย

หลังจากพิมพ์ใบขออนุมัติจ่าย และดำเนินการตรวจเอกสารเรียบร้อยแล้ว

กดปุ่ม การผ่านรายการ >> ใบแจ้งหนี้

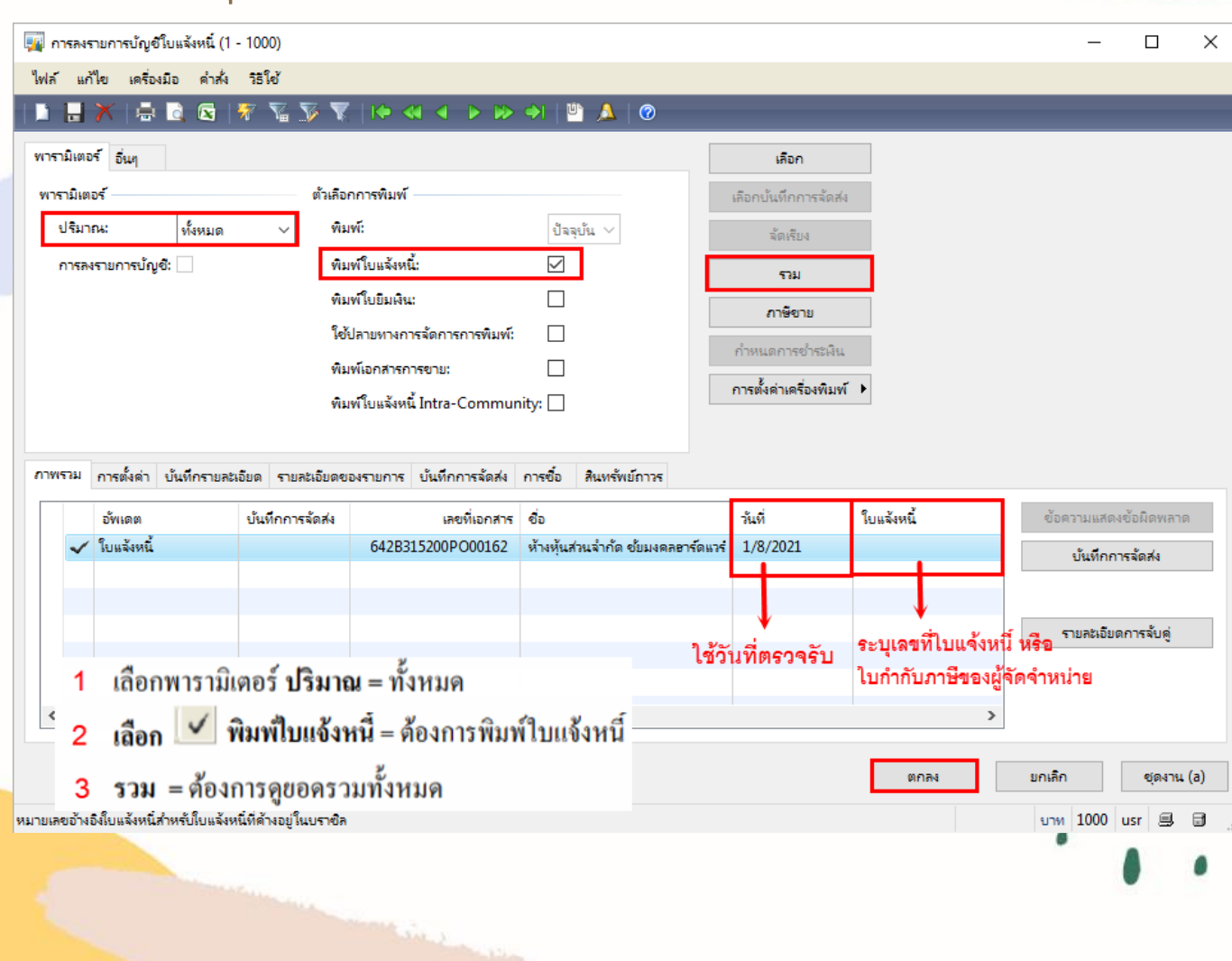

|                                                   | มหาวทยาลย<br>ใบสำคั                                                                              | เกษตรด<br>ญตั้งหนี้                                   | 101013                       |                    | <ul> <li>เพื่อตั้งหนี้</li> <li>เพื่อเบิกจ่าย</li> <li>เพื่อส่งใจข้อบถึง</li> </ul> |                  |  |  |
|---------------------------------------------------|--------------------------------------------------------------------------------------------------|-------------------------------------------------------|------------------------------|--------------------|-------------------------------------------------------------------------------------|------------------|--|--|
| เลขที่เอกสารเบิ<br>วันที่รับเอกสาร                | GFMIS                                                                                            | เลขที่ใบส่า<br>เลขที่ใบสั่ง<br>เลขที่ใบแจ<br>วันที่ : | ดัญ:<br>ซื้อ/ใบขอ<br>เงหนี้: | ออนุมัติเบิกจ่าย : | 642B 315200P<br>642B 315200P<br>165/08202-FN<br>1/8/2021                            | 100408<br>000162 |  |  |
| ชื่อ :                                            | (20-0103517020876) ห้างหุ้นส่วนจำกัด ชัยมงคลฮาร์ดแ                                               | วร์                                                   |                              |                    |                                                                                     |                  |  |  |
| แหล่งเงิน :<br>หน่วยงาน :                         | (2000) เงินรายได้<br>(B31520010) ส่านักการกีฬ้า ส่านักงานอธิการบดี                               |                                                       |                              |                    |                                                                                     |                  |  |  |
| แผนงาน :                                          | (999999) ผลงานสนับสนุนการดำเนินงาน                                                               |                                                       |                              |                    |                                                                                     |                  |  |  |
| โดรงการ :                                         | (99) ไม่ระบุมีดีแผนงาน                                                                           |                                                       |                              |                    |                                                                                     |                  |  |  |
| ปีการศึกษา<br>กองทุน<br>วิเคราะห์<br>รหัสงบประมาณ | (99) ไม่ระบุมิติแผนงาน<br>(99) ไม่ระบุมิติแผนงาน<br>(99)<br>: (31000-642B315200PR00214) ครุภัณฑ์ |                                                       |                              |                    |                                                                                     |                  |  |  |
| รหัสสินคำ                                         | รายการสินค้า/ค่าใช้จ่าย                                                                          | จำนวน                                                 | หน่วย                        | ราคาต่อหน่วย       |                                                                                     | จ่านวนเงิน       |  |  |
| 1 FA12061                                         | 0102010 บัญชีพักครุภัณฑ์สนาม-<br>เครื่องสุบน้ำ//642B31FQ00179(31000-<br>642R315200BR00214)       | 2.00                                                  | <u>เครื่อง</u>               | 5,640.00           |                                                                                     | 11,280.00        |  |  |
| 12061501999999                                    | บัญขีพักครุภัณฑ์สนาม                                                                             |                                                       |                              | 11,280.00          | B31520010                                                                           | 2000             |  |  |
|                                                   | บัญชีเว้าหนี้การด้า - นดดอลายนอล                                                                 |                                                       |                              | (11,280.00)        | B31520010                                                                           | 2000             |  |  |

| จำนวนเงินเป็นดัวอักษร<br>****หนึ่งหมื่นหนึ่งพันสองร้อยแปดสิบบาทถ้วน | รวม<br>*** ภาษี<br>ภาษี<br>รวมเ                          | มูลค่าเพิ่ม<br>พักณ ที่จ่าย<br>ทั้งสิ้น                  | 10,542.06 <u>ມາທ</u><br>737.94 <u>ນາທ</u><br>0.00 <u>ມາທ</u><br>11,280.00 <u>ນາທ</u> |
|---------------------------------------------------------------------|----------------------------------------------------------|----------------------------------------------------------|--------------------------------------------------------------------------------------|
|                                                                     | การตรวจจ่าย                                              |                                                          |                                                                                      |
| ใต้ตรวจสอบใบสำคัญถูกต้องแล้ว                                        | เพื่อโปรดพิจารณา<br>เพื่อทราบผลการตรวจรับ<br>อนุมัติจ่าย | <ul> <li>รับทราบผลการตรวจรับ</li> <li>อนุมัติ</li> </ul> |                                                                                      |
| ลงชื่อ<br>ตำแหน่ง                                                   | ลงชื่อ<br>ตำแหน่ง                                        | ลงชื่อ<br>ตำแหน่ง                                        |                                                                                      |

# <mark>การส</mark>ร้างใบสั่งซื้อ (PO)

#### เมื่อมีการลงรายการบัญชีสถานะจะเปลี่ยนเป็น ออก<mark>ใบแจ้งหนี้แล้ว</mark>

### <mark>สามา</mark>รถพิมพ์ใบสำคัญการลงบัญชีโดย ปุ่ม การสอบถาม <mark>>> ใบแจ้งหนี้ ></mark>> ใบสำคัญ >> พิมพ์ >> ใบสำคัญ

| 🙀 ใบส่งข้อ 642B315200PO00162 , ชื่อ ห้างหุ้นส่วนจำกัด ช่บมงคลธาร์ดแวร์ , ชื่อสินค้า บัญชีพักครุกัณฑ์สนาม (1 - 1000)<br>ไฟล์ แก้ไข เครื่องมือ ดำส่ง วิธีใช้<br>  🖹 📑 X 🚔 🔯 🐼 🐺   K 📢 🗸 🔈 N - 🖓 🔛 🕺 🖉 |                                                                                                    |                          |                     |         |   |   |   |   |  |                                    |            |         |  |
|----------------------------------------------------------------------------------------------------|----------------------------------------------------------------------------------------------------|--------------------------|---------------------|---------|---|---|---|---|--|------------------------------------|------------|---------|--|
| ไฟ                                                                                                    | ล์ แก้ไข เครื่องมือ คำสั่ง                                                                                                    | ารใช้                    |                     |         |   |   |   |   |  |                                    |            |         |  |
|                                                                                                    | i 🖥 🗙   🖶 🗟 🖾   🖲                                                                                                    | 7 🔽 🏹 🏹 🕪                | • • • • • • •       | 🖺 👌 🕲   |   |   |   |   |  |                                    |            |         |  |
| n                                                                                                    | <ul> <li>ス 点 図 ズ 図 ズ 図 ズ 図 ズ 図 ス ス い く い い い い い い い い い い い い い い い い</li></ul>                                                                                                    |                          |                     |         |   |   |   |   |  |                                    |            |         |  |
|                                                                                                    | <ul> <li>แต่งขึ้ง 6428315200P000162, ชื่ง หังพุ้นสานร่ากัด ชับมงตลละหัดแหล์, ชับอิณตั้ง บัญชิพักลรุกัณห์สนาน (1 - 1000)</li> <li>พัส แก้ไข เครื่องมือ ดำส่ง รีธไป</li> <li>กาพราม หัวโป ชับมูลเพิ่มเติมของเอกสาร การสังคา ที่อยู่ วันจัดสง ราคา/สานตล การลงรายการปัญชิ อื่นๆ ชับมูลอ้างอิง มิติ</li> <li>และที่เลิกสาร และที่สัญญา เละที่นั่นทึกข้อความ และที่เอกสารส์เร้าง บัญชิมู้รัดข้างหน่าย ชื่อ</li> <li>สถาน: การ</li> <li>เละที่เลิกสาร และที่สัญญา เละที่นั่นทึกข้อความ และที่เอกสารส์เร้าง บัญชิมู้รัดข้างหน่าย ชื่อ</li> <li>สถาน: การ</li> <li>เละที่เลิกสาร</li> <li>เละที่เลิกสาร</li> <li>เละที่เลิกสารส์เร่าง บัญชิมูรัดข้างหน่าย</li> <li>ชื่อ</li> <li>ชับและสะหลังหนีแล้า บา</li> <li>เละที่เลิกสารส์เร่าง บัญชิมูรัดข้างหน่าย</li> <li>ชับ</li> <li>เละที่เลิกสาร</li> <li>เละที่เลิกสารส์เร่าง บัญชิมูรัดข้างหน่าย</li> <li>ชับ</li> <li>ชับ</li> <li>เละที่เลิกสาร</li> <li>เละที่เลิกสารส์เร่าง บัญชิมูรัดข้างหน่าย</li> <li>ชับ</li> <li>ชับ</li> <li>เละที่เลิกสาร</li> <li>เละที่เลิกสารส์เลา</li> <li>เละที่เลิกสาร</li> <li>เละที่เลิกสาร</li> <li>เละที่เลิกสารส์เลา</li> <li>เละที่เลิกสารส์เลา</li> <li>เละที่เลิกสาร</li> <li>เละที่เลิกสารสารและ</li> <li>เละที่เลิกสารสาร</li> <li>เละที่เลิกสารสาร</li> <li>เละที่เลิกสาร</li> <li>เละที่เลิกสาร</li> <li>เละที่เลิกสาร</li> <li>เละที่เลิกสาร</li> <li>เละที่เลิกสาร</li> <li>เละที่เลิกสาร</li> <li>เละที่เลิกสาร</li> <li>เละที่เลิกสาร</li> <li>เละที่เลิกสาร</li> <li>เละที่เลิกสาร</li> <li>เละที่เลิกสาร</li> <li>เละที่เลิกสาร</li> <li>เละที่เลิกสารส่ง</li> <li>เละที่เลิกสาร</li> <li>เละที่เลิกสาร</li> <li>เละที่เลิกสารสนา</li> <li>เละที่ง รีธไป</li> <li>เละที่เลิกสาร</li> <li>เละที่เลิกสาร</li> <li>เละที่เลิกสาร</li> <li>เละที่เลิกสาร</li> <li>เละที่เลิกสาร</li> <li>เละที่เลิกสาร</li> <li>เละที่เลิกสาร</li> <li>เละที่เลิกสาร</li> <li>เละที่เลิกสาร</li> <li>เละที่</li></ul> |                          |                     |         |   |   |   |   |  |                                    |            |         |  |
|                                                                                                    | · · · · · · · · · · · · · · · · · · ·                                                                                                    | <b>.</b>                 | •                   | •       | • | - | • | • |  | การตาดการณ์กระแสผินสด              | การผ่านราย | การ 🕨   |  |
|                                                                                                    | 642B315200PO00162                                                                                                    | หน่อง 12 องวันที่ 15 ใช้ |                     |         |   |   |   |   |  |                                    |            |         |  |
| <b>1</b>                                                                                                    | สมุดรายวันใบแจ้งหนึ่ (1 - 1000) - "                                                                                                    | ใบแจ้งหนี่: 165/08202-F  | N, 20-0103517020876 |         |   |   | _ |   |  | บันทึกการจัดส่ง                    | การตั้งค่า | (a) 🕨 🕨 |  |
| ไฟ                                                                                                    | ล์ แก้ไข เครื่องมือ คำสั่ง                                                                                                    | ารใช้                    |                     |         |   |   |   |   |  | ใบแจ้งหนีที่ต่างอยู่<br>ใบแจ้งหนึ่ | ฟังก์ชั่น  | •       |  |
|                                                                                                    | ) 🖶 X   🖶 🗟 🔄   🕅                                                                                                    | 7 🚡 🏹 🏹 🕪                |                     | 💾 🚨 🛛 🕐 |   |   |   |   |  | ใบส่งซื้อที่แนบ                    | การสอบถาม  | (h) 🕨   |  |
| 0                                                                                                    | พรวม นั้นมีกรายจะเว็บค                                                                                                    |                          |                     |         |   |   |   |   |  |                                    |            |         |  |

|     | เลขที่เอกสาร          | วันที่    |        | ใบแจ้ง | หนึ่    | ใบสำคัญ        |         | สกุลเงิน        | กา      | ษีขาย  | จำนวนเงินในใบแจ้งหนึ่ | ประเภทเอกสาร |         |       | ตัวอย่างก่อนพิมพ์/พิมพ์ (a | a) 🕨 |
|-----|-----------------------|-----------|--------|--------|---------|----------------|---------|-----------------|---------|--------|-----------------------|--------------|---------|-------|----------------------------|------|
|     | 642B315200PO00162     | 1/8/2021  |        | 165/08 | 8202-FN | 642B315200PI0  | 0408    | บาท             | 73      | 37.94  | 11,280.00             | ใบสั่งซื้อ   |         |       | ใบสำคัญ (b)                |      |
|     |                       |           |        |        |         |                |         |                 |         |        |                       |              |         |       | ธุรกรรม (d)                |      |
| ארו | งรวม ทั่วไป จำนวนเงิน | มิติ      |        |        |         |                |         |                 |         |        |                       |              |         |       | จุดเริ่มต้น (a)            |      |
|     | ใบสำคัญ               | หน่วยงาน  | วันที่ |        | ปิดปี   | บ้ญชีแยกประเภท | สมุดราย | บว้น ส          | กุลเงิน | ล่ำนวเ | แผ้น(สกุลผืนธุรกรรม)  | ຈຳເ          | เวนเงิน |       | ธุรกรรม (b)                | ,    |
|     | -                     |           | r      | *      |         | *              |         | *               | -       |        | -                     |              | •       |       | บันทึกการตรวจสอบบัญชี (c)  |      |
|     | 642B315200PI00408     | B31520010 | 1/8/20 | 21     |         | 210101010201   |         | บ               | าท      |        | -11,280.00            | 11,2         | 280.00  |       | ธรกรรมภาษีขาย (d)          |      |
|     | 642B315200PI00408     | B31520010 | 1/8/20 | 21     |         | 120615010201   |         | 10 <sup>-</sup> | าท      |        | 11,280.00             | 11,280.00    |         |       | , , , , , ,                |      |
|     |                       |           |        |        |         |                |         |                 |         |        |                       |              |         |       | เอกสารต้นฉบับ (f)          |      |
|     |                       |           |        |        |         |                |         |                 |         |        |                       |              |         |       | ใบสำคัญที่เกี่ยวข้อง (h)   |      |
|     |                       |           |        |        |         |                |         |                 |         |        |                       |              | ใบส่า   | គើល្ង | พิมพ์ (m) 🕨                | 1    |
|     |                       |           |        |        |         |                |         |                 |         |        |                       |              |         |       |                            |      |

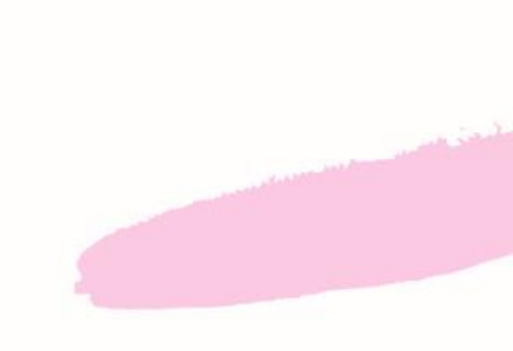

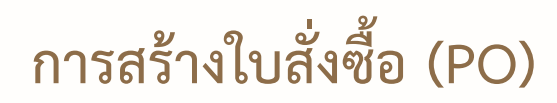

|                                                 |                                          | บูตั้งหนี้                |                                 | หน้า 1<br>18/11/2021<br>16:12:15  |                           |            |        |           |                                                      |                                               |
|-------------------------------------------------|------------------------------------------|---------------------------|---------------------------------|-----------------------------------|---------------------------|------------|--------|-----------|------------------------------------------------------|-----------------------------------------------|
| ชื่อ<br>วิธีการข่าระเงิน<br>ค่าอธิบายสมุดรายวัน | ห้างหุ้นส่วนจำกัด ชัยมงคลฮาร์ดแวร์ (20-0 | 10351702087               | 6)                              |                                   |                           |            |        |           | หมายเอขใบสำคัญ<br>วันที่ใบสำคัญ<br>หมายเอขใบแจ้งหนี้ | 642B315200PI00408<br>1/8/2021<br>165/08202-FN |
| บัญชี                                           | ชื่อบัญชี                                | แหล่งเงิน                 | หน่วยงาน                        | แผนงาน                            | โครงการ                   | ปีการศึกษา | กองทุน | วิเคราะห์ | เดบิต                                                | เครดิต                                        |
| <u>120615010201</u>                             | บัญขีพักครุภัณฑ์สนาม                     | 2000<br>ค่าอธิบายรายการ : | B31520010<br>บัญขีพักครุภัณฑ์สา | 999999<br>กม-เครื่องสุบน้ำ//642B3 | 642B315231006<br>1FQ00179 | Y64        | 99     | 99        | 11,280.00                                            |                                               |
| <u>210101010201</u>                             | บัญชีเจ้าหนี้การคำ - บุคคลภายนอก         | 2000<br>ค่าอธิบายรายการ : | B31520010<br>165/08202-FN,2     | 999999<br>9-0103517020876,,       | 99                        | Y64        | 99     | 99        |                                                      | 11,280.00                                     |
|                                                 |                                          |                           |                                 |                                   |                           |            |        | Total :   | 11,280.00                                            | 11,280.00                                     |

### การร้องขอคืนเงินงบประมาณ

หากมีเงินงบุประมาณที่จองไว้และใช้ไม่หมด สามารถร้องขอคืนเงินได้ โดย - ไปที่ เมนู : บัญชีเจ้าหนี้ >> แบบฟอร์มทั่วไป >> การร้องขอคืนเงิน

| Mic Offe                         | rosoft Dynamics AX - Kasetsart University [AOS1: รหัสรอบเวลา - 2231<br>)▼ 🔠 ▶ 1000 ▶ ปัญชีเจ้าหนึ่ ▶ ปัญชีเจ้าหนี้ พื้นที่ | ] - [1 - 1000]                                                                                                    |                                                |            |
|----------------------------------|----------------------------------------------------------------------------------------------------|----------------------------------------------------------------------------------------------------|------------------------------------------------|------------|
| 21 -                             | 8 📑   🖶 🛅   X 🦌 🗎   A 🙏   🔺 🎁   🕸                                                                                          |                                                                                                    |                                                |            |
| ×                                | สถานที่<br>มีรัดสำหน่าย                                                                                                    | <ul> <li>แบบฟอร์มทั่วไป</li> <li>รายกรรรษมแประเวณ</li> </ul>                                                            |                                                |            |
| 15mmes                           | <ul> <li>มีดำขอใบเสนอราคา<br/>การตอบดำขอใบเสนอราคา</li> </ul>                                                              | รายการของอย เหมาะ<br>การร้องขอดีนเงิน<br>ทำเรื่องดินเงิน                                                                |                                                |            |
| PR criteria (1)                  | เบขอขอ<br>ใบขอขี้อที่ได้รับอนุมัติที่น่าออกใช้<br>— 🗆 🗙                                                                    | <ul> <li>คารสอบกาม (1 - 1000)</li> <li>เดือกการสอบกาม: การสอบกามที่ใช้</li> </ul>                                       | <ul> <li>□ ×</li> <li>ปรับเปลี่ยน ▶</li> </ul> |            |
| Parameter<br>ระยะเวลาดินเงิน:    | โดรงสรางงบประมาณ 1 เกือก<br>แหล่งเงิน: ด่าเริ่มต้น                                                                         | โดรงสร้าง                                                                                                    |                                                |            |
| ไม่ต้องใส่วันที่                 | หน่วยงาน:                                                                                                    | กำหนดข่าง การเรียงกำดับ                                                                                                 |                                                |            |
|                                  | โดรงการ:                                                                                                    | ตาราง ฟิลด์ ∽ เมื่อเมือ<br>โดรงสรางงบประมาณ หน่วยงาน                                                                    | พี่ม<br>ลบออก                                  | 13         |
|                                  | ปีการศึกษา:                                                                                                    | เตรงสรางงบประมาณ รงครารห<br>โครงสรางงบประมาณ รายการขอกันพินง 2<br>โครงสรางงบประมาณ รหัสงบประมาณ 31000-642B315200PR00218 |                                                |            |
|                                  | วิเคราะห์:<br>รหัสงบประมาณ: 00-642B315200PR00218                                                                           | โดรงสรางงบประมาณ ปีการศึกษา<br>โดรงสรางงบประมาณ ดิณมิน ระบุเพียง รหัสงบประมาณ<br>โกรงสรางงบประมาณ                       |                                                | <b>,</b> ' |
|                                  | 4                                                                                                    | โตรงสรางงบประมาณ โตรงการ<br>โตรงสรางงบประมาณ โตรงการ<br>โตรงสรางงบประมาณ แหล่งเงิน                                      |                                                | . 1        |
| แสดงช่วงที่เลือกและค่าในช่วงนั้น | ตกลง ยกเล็ก                                                                                                    | โดรงสรางงบประมาณ แผนงาน                                                                                                 | 3                                              |            |
|                                  |                                                                                                    | จีเบี้ด ต                                                                                                    | เกลง ยกเลิก                                    |            |

### การร้องขอคืนเงินงบประมาณ

- ขั้นตอนที่ 1 คลิกเลือก 🗸 ช่อง คืนเงิน เพื่อต้องการร้องขอการคืนเงิน
- ขั้นตอนที่ 2 กดปุ่ม บันทึก (Save) และปิดไป

| X            | 🖶 🗟 🔯             | 🔻 🚡 🏹          | <b>v</b>   i∳ ≪i ∢ → | 🕪 🔿   🖺 🔔   Ø           |                               |                  |           |           |        |               |          |                        |
|--------------|-------------------|----------------|----------------------|-------------------------|-------------------------------|------------------|-----------|-----------|--------|---------------|----------|------------------------|
| 2<br>มิติ    |                   |                |                      |                         |                               |                  |           |           |        |               |          |                        |
| นเงิน        | เลขที่สมุดดินเงิน | เลขที่ใบขอซื้อ | ว้นที่ครบกำหนดคืนผิน | รหัสงบประมาณ            | ด่ำอธิบาย                     | จำนวนเงินดงเหลือ | แหล่งเงิน | หน่วยงาน  | แผนงาน | โครงการ       | ปีการดีก | การสอบถาม (a)          |
| $\checkmark$ |                   | สกฬ 1.3.107    | 5/9/2021             | 31000-642B315200PR00218 | ซื้อครุภัณฑ์คอมพิวเตอร์ จำนวน | 248,240.00       | 2000      | B31520010 | 999999 | 642B315231016 | 99       | รายงานการร้องขอดีนเงิน |
| 1            |                   |                |                      |                         |                               |                  |           |           |        |               |          |                        |
|              |                   |                |                      |                         |                               |                  |           |           |        |               |          |                        |
|              |                   |                |                      |                         |                               |                  |           |           |        |               |          |                        |
|              |                   |                |                      |                         |                               |                  |           |           |        |               |          |                        |
|              |                   |                |                      |                         |                               |                  |           |           |        |               |          |                        |
|              |                   |                |                      |                         |                               |                  |           |           |        |               |          |                        |
|              |                   |                |                      |                         |                               |                  |           |           |        |               |          |                        |
|              |                   |                |                      |                         |                               |                  |           |           |        |               |          |                        |
|              |                   |                |                      |                         |                               |                  |           |           |        |               | >        |                        |

### การคืนเงินงบประมาณ

### หลังจากทำขั้นตอน การร้องขอคืนเงิน เรียบร้อยแล้ว

- ไปที่ เมนู : บัญชีเจ้าหนี้ >> แบบฟอร์มทั่วไป >> ทำเรื่องคืนเงิน

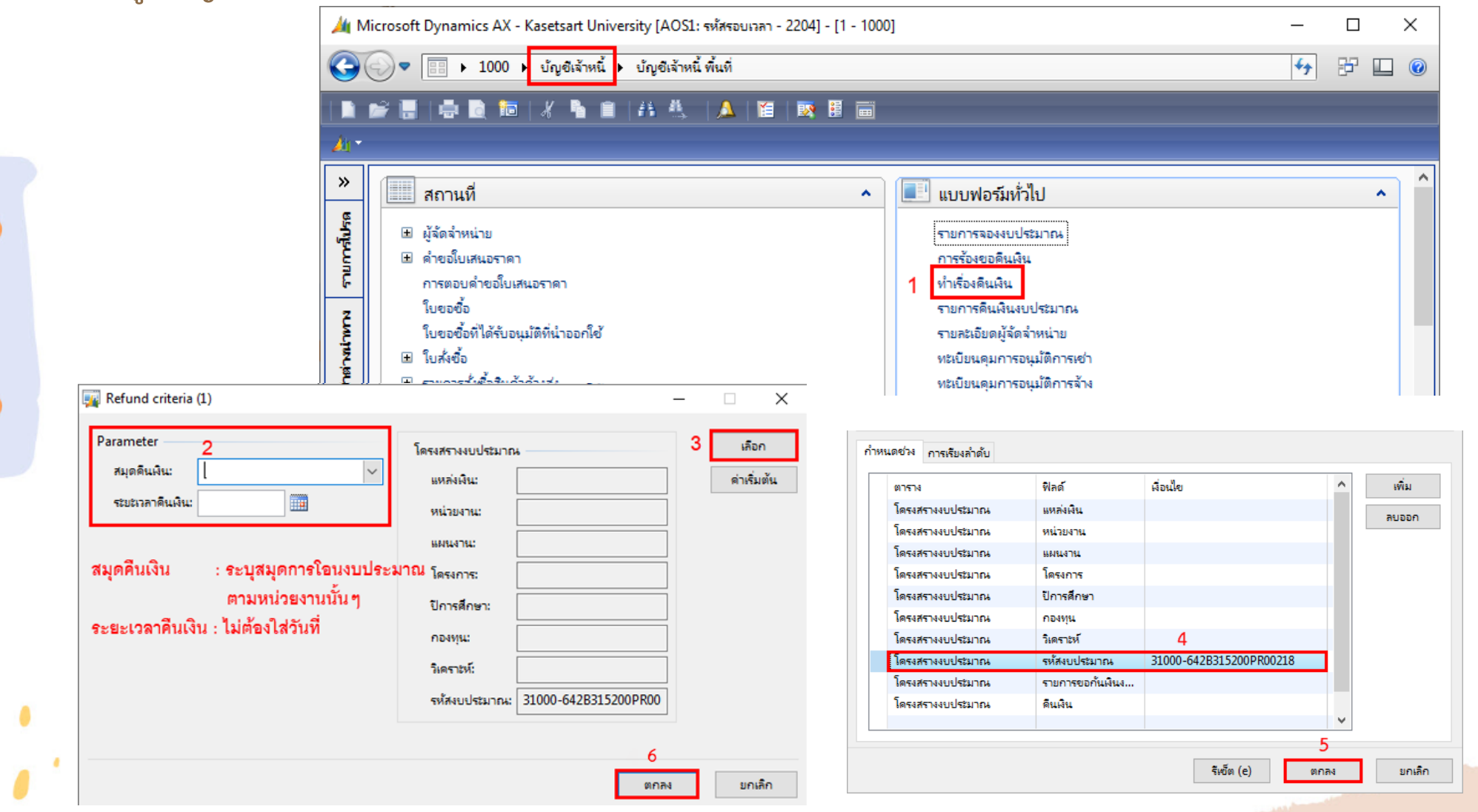

### การคืนเงินงบุประมาณ

# ระบบจะแสดงรายการที่ทำการร้องขอคืนเงินมา และกดปุ่ม คืนเงิน โดยระบบจะทำการคืนเงินทั้งหมดที่แสดงในหน้านี้

| - 1000)             |                                                                                                    |                                                                                                    |                                                                                                    |                                                                                                    |                                                            |                    |                                           |                                      |                                         |                                        |                                       |                              |
|---------------------|----------------------------------------------------------------------------------------------------|----------------------------------------------------------------------------------------------------|----------------------------------------------------------------------------------------------------|----------------------------------------------------------------------------------------------------|------------------------------------------------------------|--------------------|-------------------------------------------|--------------------------------------|-----------------------------------------|----------------------------------------|---------------------------------------|------------------------------|
|                     |                                                                                                    |                                                                                                    |                                                                                                    |                                                                                                    |                                                            |                    |                                           |                                      |                                         |                                        | _                                     |                              |
| กเข เครอ            | องมือ ดำสั่ง วิธีใช้                                                                                                    |                                                                                                    |                                                                                                    |                                                                                                    |                                                            |                    |                                           |                                      |                                         |                                        |                                       |                              |
| X   🖶               | k 🗟 💽 😽 🏹                                                                                                    | 5 🔻 🕅 🗸                                                                                                    | N < > >> +>       /                                                                                                    | <u> </u>                                                                                                    |                                                            |                    |                                           |                                      |                                         |                                        |                                       |                              |
|                     |                                                                                                    |                                                                                                    |                                                                                                    |                                                                                                    |                                                            |                    |                                           |                                      |                                         |                                        |                                       |                              |
| រភ្ល                |                                                                                                    |                                                                                                    |                                                                                                    |                                                                                                    |                                                            | _                  |                                           |                                      |                                         |                                        |                                       |                              |
| ่นเงิน เลข          | ที่สมุดคืนเงิน เลขที่ไ                                                                                                    | มขอซื้อ ระยะเวลาดิน                                                                                               | เดิน รหัสงบประมาณ                                                                                                    | ด่ำอธิบาย                                                                                                    | จำนวนเงินดงเหลือ                                           | อ แหล่งเจิ         | น หน่วยงาน                                | แผนงาน โคร                           | งการ                                    | ปีการศึกษา                             | R                                     | นเจิเ                        |
|                     | สกฬ                                                                                                    | 3.107 5/9/2021                                                                                                    | 31000-642B315200PR0                                                                                                    | 00218 ซื้อครุภัณฑ์คอมพิวเตอร์ จำนวน 10 เค                                                                                                    | รื่อง 248,240.00                                           | 2000               | B31520010                                 | 999999 642                           | B315231016                              | 99                                     | การ                                   | สอบเ                         |
|                     |                                                                                                    |                                                                                                    |                                                                                                    |                                                                                                    |                                                            |                    |                                           |                                      |                                         |                                        |                                       |                              |
|                     |                                                                                                    |                                                                                                    |                                                                                                    | າງໄຮແບດນໃຫ້ໂດຍດີດະເດ                                                                                                    |                                                            |                    |                                           | aa.                                  |                                         |                                        |                                       |                              |
| ររូ >>              | 40032N. ISP                                                                                                    | ผงเทลอ วะ                                                                                                    | บบงะพ.เก.เวคนง                                                                                                    | บบวะมาเนเท เดยงาน.                                                                                                    | นเงนทศนงะ                                                  | มาแถ               | 101411004                                 | คนเงน                                |                                         |                                        |                                       |                              |
| ก่อง                | เด็จแจิจเงจางไ                                                                                                    | ระบากเ                                                                                                    |                                                                                                    |                                                                                                    |                                                            |                    |                                           |                                      |                                         |                                        |                                       |                              |
|                     | 8118648400                                                                                                    | 1000 IEK                                                                                                    |                                                                                                    |                                                                                                    |                                                            |                    |                                           |                                      |                                         |                                        |                                       |                              |
| 🜉 de                | รุปงบประมาณ (1 - 100                                                                                                    | )) - รูปแบบจำลองงบปฯ                                                                                              | ระมาณ: 2564, 31000-642B3152                                                                                                    | 00PR00218                                                                                                    |                                                            |                    |                                           |                                      |                                         |                                        |                                       |                              |
| ไฟล์                | แก้ไข เครื่องมือ                                                                                                    | ดำสั่ง วิธีใช้                                                                                                    |                                                                                                    |                                                                                                    |                                                            |                    |                                           |                                      |                                         |                                        |                                       |                              |
|                     |                                                                                                    |                                                                                                    |                                                                                                    |                                                                                                    |                                                            |                    |                                           |                                      |                                         |                                        |                                       |                              |
|                     | 🗐 🖂   📥 🗟                                                                                                    | 🐺 🚡                                                                                                    | 〒                                                                                                    | 🔿   🖺 🔔   🕐                                                                                                    |                                                            |                    |                                           |                                      |                                         |                                        |                                       |                              |
|                     | 📑 🗙   👼 🗟                                                                                                    | 🖻 🔻 🚡 🃡                                                                                                    | 〒     ◆ ≪  ◆ ▶ ▶                                                                                                    | 🔿   💾 🔔   🞯                                                                                                    |                                                            |                    |                                           |                                      |                                         |                                        |                                       |                              |
| 2019/14             | 📳 🗙   🖶 🗟<br>รรม ที่ปีป                                                                                                    | S 🔻 🚡 🃡                                                                                                    | ▼   10 ≪1 < ▷ D>                                                                                                    | - 🔶   🖺 🔔   🕜                                                                                                    |                                                            |                    |                                           |                                      |                                         |                                        |                                       |                              |
| กาพร                | 📑 🗙 📑 🖻                                                                                                    | 🖻 🔻 🚡 🃡                                                                                                    | 🕅   🍋 📢 🔍 🕨 🕪                                                                                                    | 🔿   🖺 🔔   🕜<br>แหล่งเงิน                                                                                                    | หน่วยงาน แะ                                                | มนงาน              | โครงการ                                   | ยอจอง                                | เงิน                                    | ดีนเงิน                                | ยอดผินที่เ                            | หลือ                         |
| יארם<br>האירם       | 📳 X 🗐 🗟<br>ราม ที่วีไป<br>รูปแบบจำลองงบประม<br>2564                                                                                                    | <ul> <li>พี พี พี พั</li> <li>พี พัสงบประมาณ<br/>31000-64283:</li> </ul>                                          | <ul> <li>โจ้ จางสิงาม</li> <li>ด้างธิบาย</li> <li>15200PR00218</li> <li>ขึ้อตรุภัณฑ์ค</li> </ul>                                                 | <ul> <li>         I IIIIIIIIIIIIIIIIIIIIIIIIIII</li></ul>                                                                                                    | หน่วยงาน แต<br>B31520010 99                                | งนงาน<br>99999     | โครงการ<br>642B315231016                  | থতমতথ<br>248,240                     | ษิน<br>.00                              | ดีนเงิน<br>0.00                        | ยอดเงินที่เ<br>248,24(                | หลือ<br>0.00                 |
| ישרה                | <ul> <li>สาม ที่วีไป</li> <li>รูปแบบจำลองงบประม<br/>22564</li> </ul>                                                                                                    | <ul> <li>พี พี พี พี</li> <li>พี พัสงบประมาณ</li> <li>31000-642831</li> </ul>                                     | <ul> <li>โจ้ จไ จี จิ จิ</li> <li>คำอธิบาย</li> <li>15200PR00218 ขี้อครุกัณฑ์ค</li> </ul>                                                        | <ul> <li>         I IIIIIIIIIIIIIIIIIIIIIIIIIII</li></ul>                                                                                                    | หน่วยงาน แต<br>B31520010 99                                | มนงาน<br>09999     | โครงการ<br>642B315231016                  | থচনচন<br>248,240                     | เงิน<br>.00                             | ดินเงิน<br>0.00                        | ยอดเงินที่เ<br>248,24(                | หลือ<br>0.00                 |
| алжи<br>—           | 🖬 X 🗟 🖻<br>ราม ที่วีไป<br>รูปแบบจำลองงบประม<br>2564                                                                                                    | <ul> <li>พี พี พี พั</li> <li>พี พัสงบประมาณ</li> <li>31000-64283:</li> </ul>                                     | <ul> <li>โค 📢 &lt; </li> <li>ด่ำอธิบาย</li> <li>15200PR00218</li> <li>ชื่อดรุกัณฑ์ต</li> </ul>                                                   | <ul> <li>         โองาร์ สำนวน 10 เครื่อง     </li> </ul>                                                                                                    | หน่วยงาน แต<br>B31520010 99                                | มนงาน<br>09999     | โตรงการ<br>642B315231016                  | ขอจอง<br>248,240                     | ดิน<br>.00                              | ดินพิน<br>0.00                         | ยอดเงินที่เ<br>248,24(                | หลือ<br>0.00                 |
| ทาพ                 | <ul> <li>พิมีป</li> <li>ราม ทั่วไป</li> <li>รูปแบบจำลองงงบประม</li> <li>2564</li> <li>เดินเงินงบบป</li> </ul>                                                                                                    | <ul> <li>รหัสงบประมาณ</li> <li>31000-64283:</li> </ul>                                                            | <ul> <li>โจ้ จไ จ้อครุภัณฑ์ค</li> <li>ดำอธิบาย</li> <li>15200PR00218</li> </ul>                                                                  | <ul> <li>         I IIIIIIIIIIIIIIIIIIIIIIIIIII</li></ul>                                                                                                    | หน่วยงาน แร<br>B31520010 99                                | 99999              | โครงการ<br>642B315231016                  | ขอจอง<br>248,240                     | เงิน<br>.00                             | ดินเงิน<br>0.00                        | ยอดเงินที่เ<br>248,24(                | หลือ<br>0.00                 |
| ทพั                 | <ul> <li>พี เป็น</li> <li>ราม หรืไป</li> <li>รูปแบบจำลองงบปสะม</li> <li>2564</li> <li>เดินเงินงบป</li> </ul>                                                                                                    | 🔄 🖗 🚡 🍒<br>กษ รหัสงบประมาณ<br>31000-642B3:<br>ระมาณ                                                               | <ul> <li>โค้ 📢 </li> <li>ค่ำอธิบาย</li> <li>15200PR00218</li> <li>ชื่อตรุภัณฑ์ค</li> </ul>                                                       | <ul> <li>         I III III III III IIII     </li> <li>         ตอมพิวเตอร์ จำนวน 10 เครื่อง     </li> </ul>                                                                                                    | หน่วยงาน แต<br>B31520010 99                                | พนงาน<br>39999     | โตรงการ<br>642B315231016                  | ขอจอง<br>248,240                     | ดิน<br>.00                              | ดินพิน<br>0.00                         | ยอดเงินที่เ<br>248,24(                | หลือ<br>0.00                 |
| กาพ<br>หลัง<br>กาพร | <ul> <li>พีราม ที่รีไป</li> <li>ราม ที่รีไป</li> <li>รูปแบบจำลองงงบประม</li> <li>2564</li> <li>เคีนเงินงบป</li> <li>ราม ที่รีไป</li> </ul>                                                                                                    | 🔄 🕅 🚡 🔊<br>ณ รหัสงบประมาณ<br>31000-642B3:<br>ระมาณ                                                                | <ul> <li>โ&lt; &lt;</li> <li>ดำอธิบาย</li> <li>15200PR00218</li> <li>ขี้อดรุกัณฑ์ค</li> </ul>                                                    | <ul> <li>         โ     </li> <li>         โ     </li> <li>         คอมพิวเตอร์ จำนวน 10 เครื่อง     </li> </ul>                                                                                                    | หน่วยงาน แต<br>B31520010 99                                | NU471U<br>09999    | โครงการ<br>642B315231016                  | থ্যসমুহ<br>248,240                   | เงิน<br>.00                             | ดินเงิน<br>0.00                        | ยอดเงินที่เ<br>248,24(                | หลือ<br>0.00                 |
| กาพ<br>หลัง         | Image: Constraint of the second second s | 🔁 🖗 🚡 🍒                                                                                                    | <ul> <li>โค้าอธิบาย</li> <li>ด่ำอธิบาย</li> <li>ค่ำอธิบาย</li> <li>ด่ำอธิบาย</li> </ul>                                                          | <ul> <li>(*)</li> <li>(*)</li></ul> | หน่วยงาน แต<br>B31520010 99                                | งนงาน<br>39999<br> | โตรงการ<br>642B315231016                  | ขอจอง<br>248,240<br>ขอจอง            | ดิน<br>.00<br>ดิน                       | ดินเงิน<br>0.00<br>ดินเงิน             | ยอดเงินที่เ<br>248,240<br>ยอดเงินที่เ | หลือ<br>ว.00                 |
| กาพ<br>หลัง         | พัทธ์     พัทธ์       ราม     ทั่งไป       รูปแบบจำลองงงบประม       2564       พี่ดีนเงินงบป       ราม     ทั่งไป       ราม     ทั่งไป       รูปแบบจำลองงงบประม       รูปแบบจำลองงงบประม       2564                                                                                                    | <ul> <li>รหัสงบประมาณ</li> <li>31000-642B31</li> <li>รหัสงบประมาณ</li> <li>รหัสงบประมาณ</li> <li>มาณ00</li> </ul> | <ul> <li>โร่องอาครูกัณฑ์ค</li> <li>คำอธิบาย</li> <li>เรื่อดรูกัณฑ์ค</li> <li>คำอธิบาย</li> <li>เรื่อดรูกัณฑ์ค</li> <li>เรื่อดรูกัณฑ์ค</li> </ul> | <ul> <li></li></ul>                                                                                                    | หน่วยงาน แต<br>B31520010 99<br>หน่วยงาน แต<br>B31520010 99 | งนงาน<br>99999<br> | โครงการ<br>642B315231016<br>642B315231016 | ชอลอง<br>248,240<br>ชอลอง<br>248,240 | เงิน<br>.00<br>เงิน<br>เงิน<br>.00 -248 | ดินเงิน<br>0.00<br>ดินเงิน<br>3,240.00 | ยอดเงินที่เ<br>248,24(<br>ยอดเงินที่ย | หลือ<br>0.00<br>หลือ<br>0.00 |

### การปรับปรุงรายการบัญชีตั้งหนี้ที่ผิด

กรณี จัดทำใบสั่งซื้อลงรายการบัญชีแล้วพบว่า เลือกเจ้าหนี้ผิด

ขั้นตอนการแก้ไข คือกลับรายการ PO ใบเดิม แล้วสร้าง PO ใบใหม่ ดังตาราง

| ขั้นตอนที่ 1             | ขั้นตอนที่ 2                    | ขั้นตอนที่ 3                    | ขั้นตอนที่ 4             |
|--------------------------|---------------------------------|---------------------------------|--------------------------|
| PO ใบเดิม                | JV - ปรับปรุง PO ใบเดิม         | PO ใบใหม่                       | AP                       |
| Dr. บัญซีพักครุภัณฑ์สนาม | Dr. เจ้าหนี้ - A                | <b>Dr.</b> บัญชีพักครุภัณฑ์สนาม | Dr. เจ้าหนี้ - B         |
| <b>Cr.</b> เจ้าหนี้ - A  | <b>Cr.</b> บัญชีพักครุภัณฑ์สนาม | Cr. เจ้าหนี้ - B                | <b>Cr.</b> เงินฝากธนาคาร |

### ขั้นตอนที่ 1 PO ใบเดิม

### หลัง กดผ่านรายการ > ใบแจ้งหนี้ ได้คู่บัญชี ดังภาพ และพบว่าได้เลือกผู้จัดจำหน่ายผิด

|                               |                        |                                    |                           | า                                | ี่ <b>2564-เงิน</b>                 | รายได้-สำน้               | ักการกีฬ   | า-ใบสำคัญ | บูตั้งหนี้ |                                                      | หม้า 1<br>18/11/2021<br>16:12:15              |
|-------------------------------|------------------------|------------------------------------|---------------------------|----------------------------------|-------------------------------------|---------------------------|------------|-----------|------------|------------------------------------------------------|-----------------------------------------------|
| ชื่อ<br>วิธีการชำ<br>คำอธิบาย | าระเงิน<br>ยสมุดรายวัน | ห้างหุ้นส่วนจำกัด ชัยมงคลฮาร์ดแวร์ | (20-010351702087          | 76)                              |                                     |                           |            |           |            | หมายเลขใบสำคัญ<br>วันที่ใบสำคัญ<br>หมายเลขใบแจ้งหนี้ | 642B315200PI00408<br>1/8/2021<br>165/08202-FN |
|                               | บัญชี                  | ชื่อบัญชี                          | แหล่งเงิน                 | หน่วยงาน                         | แผนงาน                              | โครงการ                   | ปีการศึกษา | กองทุน    | วิเคราะห์  | เดบิต                                                | เครดิต                                        |
| <u>12(</u>                    | <u>0615010201</u>      | บัญขี่พักครุภัณฑ์สนาม              | 2000<br>ค่าอธิบายรายการ : | B31520010<br>: บัญชีพักครุภัณฑ์ส | 9999999<br>นาม-เครื่องสุบน้ำ//642B3 | 642B315231006<br>1FQ00179 | Y64        | 99        | 99         | 11,280.00                                            |                                               |
| <u>21(</u>                    | <u>0101010201</u>      | บัญชีเจ้าหนี้การค้า - บุคคลงายนอก  | 2000<br>ค่าอธิบายรายการ : | B31520010<br>: 165/08202-FN,2    | 9999999<br>0-0103517020876,,        | 99                        | Y64        | 99        | 99         |                                                      | 11,280.00                                     |
|                               |                        |                                    |                           |                                  |                                     |                           |            |           | Total :    | 11,280.00                                            | 11,280.00                                     |

### การปรับปรุงรายการบัญชีตั้งหนี้ที่ผิด

ขั้นตอนที่ 2 JV ปรับปรุง PO ใบเดิม

🌃 สมดรายวัน (1 - 1000)

เครื่องมือ

ารใจ

ด่าสัง

- ไปที่เมนูบัญชีแยกประเภททั่วไป >> สมุดรายวัน >> สมุดรายวัน

Microsoft Dynamics AX - Kasetsart University [AOS1: รหัสรอบเวลา - 2391] - [1 - 1000]

| 0          | 🧼 🗢 🔚 🕨 1000 🕨 บัญชีแยกประเภททั่วไป 🕨 บัญชีแยกประเภททั่วไป พื้นที่ |
|------------|--------------------------------------------------------------------|
|            | 📽 🔚   🖶 🛅   米 🦜 🗎   蒜 燕、   🔔   🎦   政 🎚 📾                           |
| »          | สถานที่                                                            |
| รายการโปรด | ม้งบัญชี<br>๗ สินทรัพย์กาวร                                        |
| มาระการ    | สมุดรายวัน<br>สมุดรายวัน<br>2<br>สินทรัพย์กาวร                     |

กรอกข้อมูลที่ Tab ภาพรวม/มิติ ให้ครบถ้วน
 คำอธิบาย กรอกให้ครบถ้วนว่า ปรับปรุงใบสำคัญอะไร เนื่องจากอะไร

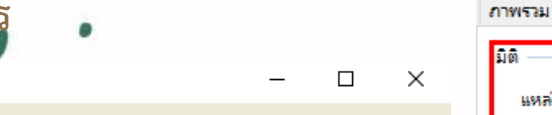

| Lei |            |            | 💌   1 🖷)           |                            |             | ·   🗀 🚈   🖤       |                                                                            |   |                    |  |
|-----|------------|------------|--------------------|----------------------------|-------------|-------------------|----------------------------------------------------------------------------|---|--------------------|--|
|     |            |            |                    |                            |             |                   |                                                                            |   |                    |  |
| สด  | <: ทั้งหมด |            | 🗸 แสดงเ            | ฉพาะที่ผู้ใช้สร้างขึ้นเท่า | uu: 🗹       |                   |                                                                            | 5 | บันทึกรายละเอียด   |  |
| กา  | พรวม ทั่ว  | ไป การตั้ง | เด่า การบล้อด มิติ | า ประวัติ                  |             |                   |                                                                            | [ | ตรวจสอบความถูกต้อง |  |
|     | ชื่อ       |            | หมายเลขสมุดร       | เลขที่อ้างอิงใบเสรี        | รหัสรายการเ | เอกสาร            | ดำอธิบาย                                                                   |   | ลงรายการบัญชี 🕨 🕨  |  |
|     | 3          | -          | •                  | -                          | *           | •                 |                                                                            |   | Functions (a)      |  |
|     | 642B3      | 15200JV    | B03245531          |                            |             | 642B315200PI00408 | ปี2564-เงินรายได้-สำนักการกีฬา-ปรับปรุงใบสำคัญ 642B315200PI00408 เนื่องจาก |   | การอนุมัติ 🕨       |  |
|     |            |            |                    |                            |             |                   |                                                                            |   |                    |  |

| าม ทั่วไป  | การตั้งค่า | การบ   | ล็อด     | มิติ        | ประวัติ                        |
|------------|------------|--------|----------|-------------|--------------------------------|
|            |            |        | 4<br>คำอ | ธิบายรายละ  | ະເວັນດ                         |
| หล่งเงิน:  | 2000       | $\sim$ | R        | กำอธิบาย:   | ผินรายได้                      |
| เน่วยงาน:  | B31520010  | $\sim$ | R        | ้ำอธิบาย:   | สำนักการกีฬา สำนักงานอธิการบดี |
| ผนงาน:     | 999999     | $\sim$ | R        | ่ำอธิบาย:   | ผลงานสนับสนุนการดำเนินงาน      |
| ครงการ:    | 99         | $\sim$ | R        | กำอธิบาย:   | ใม่ระบุมิติโครงการ             |
| โการศึกษา: | 99         | $\sim$ | R        | ่ำอธิบาย: [ | ไม่ระบุมิติปีการศึกษา          |
| องทุน:     | 99         | $\sim$ | R        | ่ำอธิบาย: [ | ใม่ระบุมิติกองทุน              |
| เคราะห์:   | 99         | $\sim$ | R        | ่ำอธิบาย:   | ไม่ระบุมิติวิเคราะห์           |
| าขา VAT:   | НО         | $\sim$ |          |             |                                |

#### ขั้นตอนที่ 2 JV ปรับปรุง PO ใบเดิม การปรับปรุงรายการบัญชีตั้งหนี้ที่ผิด

กลับรายการใบ PO เดิม เพื่อล้างบัญชีทั้งหมด

|                         |                | 1<br>3<br>6     | ื่อ<br>ธีการช่าระเงิน<br>เำอธิบาย สมุดราย | ห้างหุ้นส่วนจ่<br>วัน    | ำกัด ชัยมงคลฮาร์ดแวร์ (20-0        | 103517020             | 1876)                                 | Ρ                               | O ใบเดิม                    |                |           |           |           | หมายเองใบเ<br>วันที่ไบ<br>หมายเองใบแล่ | กำลัญ<br>สำคัญ<br>อังหนี้: | 642E | \$315200F<br>1<br>165/08 | PI00408<br>1/8/2021<br>3202-FN |                    |                         |
|-------------------------|----------------|-----------------|-------------------------------------------|--------------------------|------------------------------------|-----------------------|---------------------------------------|---------------------------------|-----------------------------|----------------|-----------|-----------|-----------|----------------------------------------|----------------------------|------|--------------------------|--------------------------------|--------------------|-------------------------|
|                         |                |                 | บัญชี                                     | ชื่อบัญชี                |                                    | แหล่งเงิน             | หน่วยงาน                              | แผนงาน                          | โครงการ                     | ปีการศึกษา     | กอง       | νμ        | วิเศราะห์ |                                        | លេបិទ                      |      | J                        | เครดิต                         |                    |                         |
|                         |                |                 | <u>12061501020</u>                        | <u>1</u> บัญชีพักครุภัณ  | เข้สนาม                            | 2000<br>ค่าอธิบายรายก | B31520010<br>าร : บัญชีพักครุภัณฑ์สน  | 999999<br>าม-เครื่องสุบน้ำ//642 | 642B315231006<br>B31FQ00179 | Y64            | 99        | )         | 99        | 11,2                                   | 280.00                     |      |                          |                                |                    |                         |
|                         |                |                 | <u>21010101020</u>                        | <u>1</u> บัญขีเจ้าหนี้กา | รค้า - บุคคลภายนอก                 | 2000<br>ค่าอธิบายรายก | B31520010<br>ns : 165/08202-FN,20     | 999999<br>-0103517020876,,      | 99<br>,                     | Y64            | 99        | )         | 99        |                                        |                            |      | 11,280                   | 0.00                           |                    |                         |
|                         |                | -               |                                           |                          |                                    |                       |                                       |                                 |                             |                |           |           | Total :   | 11,2                                   | 80.00                      |      | 11,28                    | 0.00                           |                    |                         |
| 🙀 ใบสำคัญสะ             | ุเดรายวัน (1 ⋅ | - 1000) - สมุดร | ยานี: 642B315200J                         | V, หมายเลขสมุดรายวัน: B  | 03245531, ลงรายการบัญชีแล้ว: ไม่ใ  | ซ, ชนิดสมุดรา         | เยวัน: ประจำวัน, สร้างโดย             | : psdmw                         |                             |                |           |           |           |                                        |                            |      |                          |                                |                    | - 🗆 ×                   |
| ใฟล์ แก้ไข              | เครื่องมือ     | คำสั่ง วิธีใช้  |                                           |                          |                                    |                       |                                       |                                 |                             |                |           |           |           |                                        |                            |      |                          |                                |                    |                         |
| D 🗄 🗙                   | 🖶 🖻            | . 🖂   🖅 🧏       | 🖥 🃡 🗶 🕪                                   |                          | 💾 🔔   🕜                            |                       |                                       |                                 |                             |                |           |           |           |                                        |                            |      |                          |                                |                    |                         |
| ยอดดุล                  |                |                 | รวมเดบิต                                  |                          | รวมเครดิต                          |                       |                                       |                                 |                             |                |           |           |           |                                        |                            |      | 5                        | ลงรายการบัญ                    | เชื                | ลงรายการบัญชี           |
| สมุดรายวัน:             |                | 0.00            | สมุดรายวัน:                               | 11,280                   | .00 สมุดรายวัน:                    | 11,280.0              | 00                                    |                                 |                             |                |           |           |           |                                        |                            |      |                          | ลงรายการบัญ                    | (ชีและโอนย้าย      | ตรวจสอบความถูกต้อง      |
| ต่อไบสำคัญ:             |                | 0.00            | ต่อไบสำคัญ:                               | 11,280                   | .00 ต่อไบสำคัญ:                    | 11,280.0              | 00                                    |                                 |                             |                |           |           |           |                                        |                            |      |                          |                                |                    | กาษีขาย                 |
| ภาพรรม <sub>ทัว</sub> ั | ป มิดิ         | ไปแจ้งหนึ       | การข่าระเงิน ค่าธ                         | รรมเนียมการชำระเงิน สีเ  | แหร่พย์กาวร ประวัติ                | _                     |                                       |                                 |                             |                | 1         |           |           |                                        |                            |      |                          |                                |                    | สมุดรายวันเป็นครั้งคราว |
| วันที่                  | ใบสำ           | เค้ญ            | ชนิดบัญชี                                 | บ้ญชื                    | ชื่อบัญชี                          | ຽປແບບ                 | รหัสงบประมาณ                          | ด่ำอธิบ                         | มายรายการ                   |                | แหล่งเงิน | หน่วยงาน  | แผนงาน    | โครงการ                                | ปีกา                       | กอง  | ວີເອ                     | เดบิต                          | เครดิต             | ฟังก์ชั่น               |
| 1/8/20                  | ▼<br>121 642B  | 31 5200 IV0000  | <ul> <li>นักเชินของไระเภท</li> </ul>      | 120615010201             | น้อเชียโอตรภัณฑ์สนาม               | 2564                  | 31000-642B315200                      |                                 | เป็นสำคัญ 642B315200PI      |                | 2000      | R31520010 | 999999    | ₹                                      | 99                         | 99   |                          | *                              | 11 280.00          | สินทรัพย์กาวร           |
| 1/8/20                  | 021 642B       | 315200JV00005   | ผู้จัดจำหน่าย                             | 20-0103517020876         | ห้างหุ้นส่วนจำกัด ข้ยมงคลธาร์ดแวร์ | NONE                  |                                       | ปรับปรุ                         | งใบสำคัญ 642B315200PI       | 00408 เนื่องจา | 2000      | B31520010 | 9999999   | 99                                     | 99                         | 99   | 99                       | 11,280.00                      |                    | การสอบถาม               |
| 1                       |                |                 |                                           | 2                        |                                    |                       |                                       | 3                               |                             |                |           |           |           |                                        |                            |      |                          | 4                              |                    | พิมพ์ (a)               |
|                         |                | 1               | . ใช้วั                                   | ั้นที่เดียวกั            | ับ ใบ PO เดิม                      | ć                     | 4 V V                                 | 9                               |                             |                |           |           |           |                                        |                            |      |                          |                                |                    |                         |
|                         |                | 2.              | . ชนต                                     | ดบญช่ : บ                | ญช์แยกประเภ                        | ท : เส                | า้อกผงบถู                             | เชตาม โ                         | lu PO เด่ม                  | 1              |           |           |           |                                        |                            |      |                          | <b>↓</b>                       |                    |                         |
|                         |                |                 |                                           | ង្ក័ំ                    | งัดจำหน่าย                         | : เลิ้                | <mark>โ</mark> อกผู้จัดจ <sup>ะ</sup> | าหน่ายข์                        | <b>มี่ผิดในใบ</b> I         | PO เดิม        | 1         |           |           |                                        |                            |      | พิเ                      | เพ์กรอเ                        | กตัวเลข            | เอง                     |
|                         |                | 3.              | . กรอ                                     | <mark>ิทข้อมู</mark> ลตา | ามใบ PO เดิม                       |                       |                                       |                                 |                             |                |           |           |           |                                        |                            |      | ไม่                      | <u>ใช่</u> ฟังก่               | <b>า์ชั่นดึง</b> เ | าารชำระหนี้             |
|                         |                | 4               | . เปลี่                                   | ยนฝั่งตัวเล              | ลขจากใบ PO                         | เดิม                  | จาก เดบิต                             | า เป็น                          | เครดิต                      |                |           |           |           |                                        |                            |      |                          |                                |                    |                         |

จาก เครดิต เป็น เดบิต

# <mark>การป</mark>รับปรุงรายการบัญชีตั้งหนี้ที่ผิด

### ขั้นตอนที่ 2 JV ปรับปรุง PO ใบเดิม

ก<mark>ดตรวจสอบ</mark>ความถูกต้อง > ลงรายการบัญชี

|                                       |                                    |                           |                                 | PC                                | ใบเดิม                     |            |        |           |                                                      | 16:12:1                                    |
|---------------------------------------|------------------------------------|---------------------------|---------------------------------|-----------------------------------|----------------------------|------------|--------|-----------|------------------------------------------------------|--------------------------------------------|
| )<br>การข่าระเงิน<br>อธิบายสมุดรายวัน | ห้างหุ้นส่วนจำกัด ชัยมงคลฮาร์ดแวร์ | (20-010351702087          | 6)                              |                                   |                            |            |        |           | หมายเลขใบสำคัญ<br>วันที่ใบสำคัญ<br>หมายเลขใบแจ้งหนี้ | 642B315200PI0040<br>1/8/202<br>165/08202-F |
| บัญชี                                 | ชื่อบัญชี                          | แหล่งเงิน                 | หน่วยงาน                        | แผนงาน                            | โครงการ                    | ปีการศึกษา | กองทุน | วิเศราะห์ | เดบิต                                                | เครดิต                                     |
| <u>120615010201</u>                   | บัญชีพักครุภัณฑ์สนาม               | 2000<br>ค่าอธิบายรายการ : | B31520010<br>บัญชีพักครุภัณฑ์สถ | 999999<br>เกม-เครื่องสุบน้ำ//642B | 642B315231006<br>31FQ00179 | Y64        | 99     | 99        | 11,280.00                                            |                                            |
| <u>210101010201</u>                   | บัญชีเจ้าหนี่การคำ - บุคคลงกยนอก   | 2000<br>ค่าอธิบายรายการ : | B31520010<br>165/08202-FN,20    | 999999<br>0-0103517020876,,       | 99                         | Y64        | 99     | 99        |                                                      | 11,280.00                                  |
|                                       |                                    |                           |                                 |                                   |                            |            |        | Total :   | 11,280.00                                            | 11,280.00                                  |

|                          |                                                |                   | า                 | 1 <b>2564-เงิน</b> | เรายได้-สำนั  | ักการกีฬ   | ้า-ใบสำคัญ | ญทั่วไป   |                                        | หน้า 1<br>23/11/2021<br>14:36:08 |
|--------------------------|------------------------------------------------|-------------------|-------------------|--------------------|---------------|------------|------------|-----------|----------------------------------------|----------------------------------|
| ชื่อ<br>วิธีการช่าระเงิน | 0                                              |                   |                   | JV ປรบเ            | Jรุง PO       | ิ่มได้ม    |            |           | หมายเลขสมุครายวัน<br>หมายเลขใบสำคัญ    | B03245531<br>642B315200JV00005   |
| คำอธิบายสมุดรายวัน<br>   | ปี2564-เงินรายได้ สำนักการก็ทำ-ปรับปรุงใบสำคัญ | 642B315200PI0040  | 8 เนื่องจาก       |                    |               |            |            |           | วันที่ใบสำคัญ .:<br>หมายเลขใบแจ้งหนี้: | 1/8/2021                         |
| บัญชี                    | ชื่อบัญชี                                      | แหล่งเงิน         | หน่วยงาน          | แผนงาน             | โครงการ       | ปีการศึกษา | กองทุน     | วิเคราะห์ | เดบิต                                  | เครดิต                           |
| <u>210101010201</u>      | บัญชีเจ้าหนี้การคำ - บุคคลภายนอก               | 2000              | B31520010         | 999999             | 99            | Y64        | 99         | 99        | 11,280.00                              |                                  |
|                          |                                                | ต่าอธิบายรายการ : | ปรับปรุงใบสำคัญ ( | 542B315200PI00408  | เนื่องจาก     |            |            |           |                                        |                                  |
| <u>120615010201</u>      | บัญชีพักครุภัณฑ์สนาม                           | 2000              | B31520010         | 999999             | 642B315231006 | Y64        | 99         | 99        |                                        | 11,280.00                        |
|                          |                                                | ค่าอธิบายรายการ : | ปรับปรุงใบสำคัญ ( | 542B315200PI00408  | เนื่องจาก     |            |            |           |                                        |                                  |
|                          |                                                |                   |                   |                    |               |            |            | Total :   | 11,280.00                              | 11,280.00                        |
|                          |                                                |                   |                   |                    |               |            |            |           |                                        |                                  |

### การปรับปรุงรายการบัญชีตั้งหนี้ที่ผิด

### ขั้นตอนที่ 2 JV ปรับปรุง PO ใบเดิม (เพิ่มเติม)

เนื่องจากกลับรายการตามขั้นตอนที่ 1 และ 2 แล้ว จะต้องทำการ จับคู่เพื่ออัพเดตการ์ดเจ้าหนึ้

- ้ไปที่เมนูบัญชีเจ้าหนี้ >> แบบฟอร์มทั่วไป >> รายละเอียดใบสั่งซื้อ (เลือก PO ใบเดิม) 1.
- ้ฟังก์ชั่น >> การแก้ไขธุรกรรมที่เปิด จับคู่เพื่ออัพเดตการ์ดเจ้าหนึ้ 2.

🅎 ใบส่งชื่อ 642S31PO00379 , ชื่อ บริษัท เจริญพร ศรีราชา จำกัด , ชื่อสินด้า บัญชีพักครุภัณฑ์สนาม (1 - 1000)

แก้ไข เครื่องมือ ดำสั่ง วิธีใช้ ไฟล์

#### 🔀 🏷 🍸 | K+ «I 🔺 🕨 🕪 斗 | 💾 🛕 | Ø 🖶 👌 🐼 😽 🕻

| ภาพ | กวม ทั่วไป ข้อมูลเพิ่มเติมขะ | องเอกสาร การตั้งค่า | ที่อยู่ วันจัดส่ง ราคา/ส่วนลด การลงร | ายการบัญชี อื่นๆ     | ข้อมูลอ้างอิง มิติ |                                    |             |     | ด้ดลอกจากทั้งหมด        | แบบง่าย (b)               |
|-----|------------------------------|---------------------|--------------------------------------|----------------------|--------------------|------------------------------------|-------------|-----|-------------------------|---------------------------|
|     | เลขที่เอกสาร                 | เลขที่สัญญา         | เลขที่บันทึกข้อความ                  | เลขที่เอกสารสั่งจ้าง | บัญชีผู้จัดจำหน่าย | ซื่อ                               | ชนิดการซื้อ | สเ  | ด้ดลอกจากสมุดรายวัน     | งบประมาณ (c) 🔹 ►          |
|     | •                            | •                   | •                                    | •                    | •                  |                                    | • •         |     | สร้างใบลดหนึ่           | การผ่านรายการ (d) 🕨 🕨     |
|     | 642B315200PO00162            |                     | สถพ์ 1.3.342                         |                      | 20-0103517020876   | ห้างหุ้นส่วนจำกัด ชัยมงคลธาร์ดแวร์ | ใบสั่งซื้อ  | ออf | สร้างตามใบส่งขาย        | ตรวจหาน/ใบขอเบิกผืน (e) ▶ |
|     |                              |                     |                                      |                      |                    |                                    |             |     | สร้างใบสังชื่อข่อข      | ancrisian (f)             |
|     |                              |                     |                                      |                      |                    |                                    |             |     | การแก้ไขธุรกรรมที่เปิด  |                           |
|     |                              |                     |                                      |                      |                    |                                    |             |     | การออกอินาอยซ์เงินเชื่อ | ฟังก์ขั้น (g) 🕨 🕨         |

 $\times$ 

×

#### จากนั้น ทำเครื่องหมาย 🗸 แล้วกดปิดหน้าจอการแก้ไขธุรกรรมที่เปิด 3.

🅎 การแก้ไขธุรกรรมที่เปิด (1 - 1000) - โบสำคัญ: 642B315200JV00005, 1/8/2021, อนมัติแล้ว: โช่, บัญชีผู้จัดจำหน่าย: 20-0103517020876 ไฟล์ แก้ไข เครื่องมือ คำสั่ง วิธีใช้ 🖶 👌 🔯 -🕛 🛕 🕜 ♦ <<p>4 ผลรวมที่ทำเครื่องหมาย: 0.00 ผลรวมที่ทำเครื่องหมายใน บาท: 0.00 ยอดดุลของผู้จัดจำหน่าย: -549,904.83 การสอบถาม ส่วนลดเงินสดที่ประเมิน: ส่วนลดเงินสดที่ประเมินใน บาท: 0.00 0.00 ภาพรวม ทั่วไป การขำระเงิน การขำระเงิน ส่วนลดเงินสด มิติ ใช้... ใบสำคัญ บัญชี วันที่ ยอดเงินที่จะชำระ ใบแจ้งหนึ่ ทำเครื่องหมาย วันที่ครบกำหนด จำนวนเงิน สกลเงิน บัญชีบริษัท หน่วยงาน เอกสาร  $\checkmark$ 642B315200JV00005 20-0103517020876 1/8/2021 1/8/2021 11,280.00 11.280.00 B31520010 1000 ยาท

### ้ข้อควรระวัง ในการปรับปรุงใบ JV

#### รหัสงบประมาณ ขึ้น กริดนี้ว่าง เนื่องจาก ไม่ได้ระบุโครงการ หากระบุโครงการ จึงจะเลือก รหัสงบประมาณได้

| าระเงิน ค่าธรรมเนื้อ | งิน ด่าธรรมเนียมการซ้ำระเงิน สินทรัพย์กาวร ประวัติ |                                    |         |              |           |                                            |           |           |        |         |         |  |  |
|----------------------|----------------------------------------------------|------------------------------------|---------|--------------|-----------|--------------------------------------------|-----------|-----------|--------|---------|---------|--|--|
| ชนิดบัญชี            | บ้ญชี                                              | ชื่อบัญชี                          | ຽປແບບຈຳ | รหัสงบประมาณ |           | ด่ำอธิบายรายการ                            | แหล่งเงิน | หน่วยงาน  | แผนงาน | โครงการ | ปีการดี |  |  |
| -                    | -                                                  |                                    | -       |              | -         | •                                          | •         | -         | *      | -       | -       |  |  |
| บัญชีแยกประเภท       | 120615010201                                       | บ้ญชีพักครุภัณฑ์สนาม               | 2564    |              | ~         | ปรับปรุงใบสำคัญ 642B315200PI00408 เนื่องจา | 2000      | B31520010 | 999999 |         | 99      |  |  |
| ผู้จัดจำหน่าย        | 20-0103517020876                                   | ห้างหุ้นส่วนจำกัด ข้ยมงคลธาร์ดแวร์ | NONE    | รห้สงบประมาณ | ด่ำอธิบาย |                                            |           | 520010    | 999999 | 99      | 99      |  |  |
|                      |                                                    |                                    |         |              |           | กริตนี้ว่าง                                |           |           |        |         |         |  |  |
|                      |                                                    |                                    |         |              |           |                                            |           |           |        |         |         |  |  |
|                      |                                                    |                                    |         |              |           |                                            |           |           |        |         |         |  |  |

2. รหัสงบประมาณ ขึ้น กริดนี้ว่าง เนื่องจาก ปีการศึกษา เป็น Y64 ต้องเปลี่ยนปีการศึกษาเป็น 99 เท่านั้น จึงจะเลือก รหัสงบประมาณได้

าระเงิน ค่าธรรมเนียมการชำระเงิน สินทรัพย์ถาวร ประวัติ

| ชนิดบัญชี      | บัญชี            | ชื่อบัญชี                          | ຮູປແບບຈຳ | รห้สงบประมาณ |           | ด้ำอธิบายรายการ                            | แหล่งเงิน | หน่วยงาน  | แผนงาน | โครงการ       | ปีการดี | กอง |
|----------------|------------------|------------------------------------|----------|--------------|-----------|--------------------------------------------|-----------|-----------|--------|---------------|---------|-----|
| -              | -                |                                    | -        |              | *         | <b>.</b>                                   | -         | -         | *      | -             | -       | -   |
| บัญชีแยกประเภท | 120615010201     | บัญชีพักครุภัณฑ์สนาม               | 2564     |              | $\sim$    | ปรับปรุงใบสำคัญ 642B315200PI00408 เนื่องจา | 2000      | B31520010 | 999999 | 642B315231006 | Y64     | 99  |
| ผู้จัดจำหน่าย  | 20-0103517020876 | ห้างหุ้นส่วนจำกัด ข้ยมงคลธาร์ดแวร์ | NONE     | รห้สงบประมาณ | ด่ำอธิบาย |                                            |           | 520010    | 999999 | 99            | 99      | 99  |
|                |                  |                                    |          |              |           | กริตนี้ว่าง                                |           |           |        |               |         |     |
|                |                  |                                    |          |              |           |                                            |           |           |        |               |         |     |
|                |                  |                                    |          |              |           |                                            |           |           |        |               |         |     |

#### 3. หากกรอกข้อมูลทุกอย่างครบถ้วน และถูกต้อง จึงจะเลือก รหัสงบประมาณได้

การชำระเงิน ค่าธรรมเนียมการชำระเงิน สินทรัพย์ถาวร ประวัติ

| ชนิดบัญชี      | บ้ญชี        | ชื่อบัญชี                 | ຽປແບບຈຳ | รห้สงบประมาณ            | ด่ำอธิบายรายการ                                     | ดำอธิบายรายการ |      | หน่วยงาน  | แผนงาน | โครงการ       | ปีการศึกษา | กอง |
|----------------|--------------|---------------------------|---------|-------------------------|-----------------------------------------------------|----------------|------|-----------|--------|---------------|------------|-----|
| •              | -            |                           | -       | •                       | ,                                                   | •              | -    | *         | -      | •             | -          | -   |
| บัญชีแยกประเภท | 120615010201 | บ้ญชีพักครุภัณฑ์สนาม      | 2564    | ~                       | <ul> <li>ปรับปรุงใบสำคัญ 642B315200PI004</li> </ul> | 08 เนื่องจา    | 2000 | B31520010 | 999999 | 642B315231006 | 99         | 99  |
| ผู้จัดจำหน่าย  | 20-01035170  | ห้างหุ้นส่วนจำกัด ข้ยมงคล | NONE    | รหัสงบประมาณ            | ด่ำอธิบาย                                           |                |      | 831520010 | 999999 | 99            | 99         | 99  |
|                |              |                           |         | 31000                   | ครุภัณฑ์                                            |                |      |           |        |               |            |     |
|                |              |                           |         | 31000-642B315200PR00214 | ซื้อครุภัณฑ์เครื่องสูบน้ำ จำนวน 2 เครื่อง           |                |      |           |        |               |            |     |
|                |              |                           |         |                         |                                                     |                |      |           |        |               |            |     |

#### 1. กรณี ไม่สามารถกด ตรวจทาน/ใบขอเบิกเงินได้

### หากกรอกข้อมูลที่บันทึกรายละเอียดเรียบร้อยแล้ว และ กด งบประมาณ > Post

### ตรวจทาน/ใบขอเบิกเงิน > ใบแจ้งหนี้ เรียบร้อยแล้ว

หากมีการ<u>แก้ไขข้อมูล</u>เนื่องจาก จำนวนเงินผิด หรือผังบัญชีผิด แล้วมากดตรวจทาน/ใบขอเบิกเงิน > ใบแจ้งหนี้ อีกครั้งระบบจะไม่สามารถได้

| เวตนี้เวอสาร                          | เวลานี้สัญญาว   | เวลล์เร็มถึงสั |              |                | เวลลี่เวอสารสังร้าง | เรือเสีย้า | ก้อกร้างหม่าน | đ.                |             |           | สมิญญาตรี้ว | 2004                | 1000    | Part Same      | 1014400             | 4     | งบประมา   |
|---------------------------------------|-----------------|----------------|--------------|----------------|---------------------|------------|---------------|-------------------|-------------|-----------|-------------|---------------------|---------|----------------|---------------------|-------|-----------|
| เสขทเอกิด 15                          | មេសារមេរបិរបិ រ | 6990101411190  | 21913 IN     |                | 1907101101101100414 | ករពិភូមិទ  | AD A 1714 12  | ซย                |             |           | 90100111900 | ALL NES             | สกุลเงน | เปลงแบบสอต     | รายการรับสินค้า     |       |           |
| •                                     |                 | ,              |              | •              |                     | •          | •             |                   |             | *         | *           | <b>*</b>            | *       |                | บันทึกการจัดส่ง     | กา    | รผ่านรา   |
| 542B315200PO00162                     |                 | สกฬ 1.3.342    |              |                |                     | 20-010     | 3517020876    | ห้างหุ้นส่วนจำกัด | ข้อมงคลธาร์ | ดแวร์ ใ   | ใบสั่งซือ   | ใบส่งที่เปิดค้างไว้ | บาท     |                | ใบแล้งหนึ่          | ตรวจท | เาน/โบ    |
|                                       |                 |                |              |                |                     |            |               |                   |             |           |             |                     |         |                |                     | n     | าารตั้งค่ |
|                                       |                 |                |              |                |                     |            |               |                   |             |           |             |                     |         | HC5            |                     |       | ฟังก์จ    |
|                                       |                 |                |              |                |                     |            |               |                   |             |           |             |                     |         | การ            | ดาดการณ์กระแสเงินสด | _     | การส่อย   |
|                                       |                 |                |              |                |                     |            |               |                   |             |           |             |                     |         | ใบส            | ั้งซื้อ             |       | TTENDE    |
|                                       |                 |                |              |                |                     |            |               |                   |             |           |             |                     |         | ราย            | การรับสินค้า        |       |           |
|                                       |                 |                |              |                |                     |            |               |                   |             |           |             |                     |         | บันร่          | ทึกการจัดส่ง        |       |           |
| มีการแก้ไขข้อม                        | ล               |                |              |                |                     |            |               |                   |             |           |             |                     |         | ใบเ            | ล้งหนี้ที่ด้างอยู่  |       |           |
| ્ય                                    |                 |                |              |                |                     | 1          | 1             |                   |             | 1         |             |                     |         | ใบเ            | ฉังหนึ่             |       |           |
| 1 1 1 1 1 1 1 1 1 1 1 1 1 1 1 1 1 1 1 |                 |                |              |                |                     |            |               |                   |             |           |             |                     | _       | ใบส            | ไงซื้อที่แนบ        |       | ε.        |
| การตง                                 | ดา ปรมาณ ราด    | ก/สวนลด อนๆ    | สนทรพย       | กาวรุมต        |                     |            |               |                   |             |           |             |                     |         |                |                     | n-    | ารตงคา    |
| หมายเลขสินด้า ป                       | ริมาณ หน่วย     | ราคาต่อหน่วย   | ยอดเงินสุทธิ | ข้อดวาม        |                     | ຽປແບບຈຳ    | รหัสงบประมาณ  |                   | แหล่งเงิน   | หน่วยงาน  | แผนงาน      | โครงการ             | ก       | ลุ่มกาษีขายตาม | . กลุ่มภาษีขาย      |       | ฟังก์ข    |
| •                                     | • •             | •              | *            |                | *                   | *          |               | •                 | •           | *         |             | -                   | •       | •              | -                   | ก     | ารสอบ     |
| A12061501020101                       | 3.00 หน่วย      | 1,070.00       | 3,210.00     | บัญชีพักครุภัณ | เฑ้สนาม 2           | 2564       | 31000-642B315 | 5200PR00219       | 2000        | B31520010 | 999999      | 642B31523102        | 9       | VAT            | VAT                 | สีเ   | ในด้าดง   |
| A12001001020101                       |                 |                |              |                |                     |            |               |                   |             |           |             |                     |         |                |                     |       |           |

1. กรณี ไม่สามารถกด ตรวจทาน/ใบขอเบิกเงินได้

#### <u>วิธีแก้ไข</u>

- 1. หากจะแก้ไขข้อมูล ตรงรูปแบบจำลองงบประมาณจากเดิม 2564 ให้<u>เปลี่ยน</u>เป็น NONE
- 2. กด งบประมาณ > Post เพื่อคืนการตัดงบประมาณในใบสั่งซื้อ

🌉 ใบสั่งชื่อ 642S31PO00379 , ชื่อ บริษัท เจริญพร ศรีราชา จำกัด , ชื่อสินด้า บัญชีพักครุภัณฑ์สนาม (1 - 1000)

ไฟล์ แก้ไข เครื่องมือ คำสั่ง วิธีใช้

| 1          |                       |              |             |                 |               |                |                     |              |            |                     |              |           |             |                      |        |     |                       |   |
|------------|-----------------------|--------------|-------------|-----------------|---------------|----------------|---------------------|--------------|------------|---------------------|--------------|-----------|-------------|----------------------|--------|-----|-----------------------|---|
| การ        | เราม ทั่วไป ข้อมูลเพื | มเติมของเอก  | สาร การตั้ง | เค่า ที่อยู่ ว่ | แจ้ดส่ง ราคา/ | ้ส่วนลด การลงร | ายการบัญชี อื่นๆ    | ข้อมูลอ้างอิ | រ រិពិ     |                     |              |           |             |                      | 2      |     | แบบง่าย (b)           |   |
|            | เลขที่เอกสาร          | เลข          | ที่สัญญา    | เลขที่บันทึกจ่  | ้อดวาม        |                | เลขที่เอกสารสั่งจ้า | ง บัญชีผู้จำ | ดจำหน่าย   | ชื่อ                |              | 4         | ชนิดการซื้อ | สถานะ                | Post   |     | งบประมาณ (c)          | ▶ |
|            |                       | •            |             | •               |               | •              |                     | •            | •          |                     |              | •         | *           | •                    | •      |     | การผ่านรายการ (d)     | • |
|            | 642B315200PO0016      | 2            |             | สกฬ 1.3.342     | 22000         |                |                     | 20-0103      | 517020876  | ห้างหุ้นส่วนจำกัด จ | ข้อมงคลธาร์ด | แวร์ ใเ   | เส้งซื้อ    | ใบสั่งที่เปิดค้างไว้ | บาท    | ທຣາ | จหาน/ใบขอเบิกเงิน (e) | • |
|            |                       |              |             |                 |               |                |                     |              |            |                     |              |           |             |                      |        |     | การตั้งค่า (f)        | • |
|            |                       |              |             |                 |               |                |                     |              |            |                     |              |           |             |                      |        |     | ฟังก์ขัน (g)          | ► |
|            |                       |              |             |                 |               |                |                     |              |            |                     |              |           |             |                      |        |     | การสอบถาม (h)         | ▶ |
| ี<br>บันที | กรายละเอียด เช่าไป    | อารตั้งค่า เ | ริมาณ ราช   | อว/ส่วยอด อี่ยด | สีบเคร้างย์เ  | วาร ยิติ       |                     | 1            |            |                     |              |           |             |                      |        |     |                       |   |
| _          |                       |              |             |                 |               | х<br>х         |                     |              |            |                     |              |           |             | 5                    | -      |     | การตั้งค่า (I)        | • |
|            | หมายเลขสันดา          | ปรมาณ        | หน่วย       | ราคาตอหนวย      | ยอดเงินสุทธ   | ข่อดวาม        |                     | รูปแบบจำล    | รหสงบประมา | ณ                   | แหลงเงิน     | หนวยงาน   | แผนงาน      | โครงการ              | าษิขาย |     | ฟังก์ขัน (m)          | • |
|            | FA12061501020101      | 3.00         | หน่วย       | 1,070.00        | 3,210.00      | บ้ญชีพักครภัณ  | ทัสนาม              | NONE         | 31000-642B | 315200PR00219       | 2000         | B31520010 | 999999      | 642B3152310          | 129 1  |     | การสอบถาม (n)         |   |
|            |                       |              |             |                 |               |                |                     |              |            |                     |              |           |             |                      |        |     |                       |   |

\_\_\_\_\_

1. กรณี ไม่สามารถกด ตรวจทาน/ใบขอเบิกเงินได้

#### <u>วิธีแก้ไข</u> (ต่อ)

- 3. แก้ไขข้อมูลที่ถูกต้อง เช่น หมายเลขสินค้า ปริมาณ ราคาต่อหน่วย เป็นต้น
- 4. รูปแบบจำลองงบประมาณจาก NONE ให้<u>เปลี่ยน</u>เป็น 2564
- 5. กด งบประมาณ > Post เพื่อตัดงบประมาณในใบสั่งซื้อ
- สามารถกดตรวจทาน/ใบขอเบิกเงิน > ใบแจ้งหนี้ ได้

| เลขที่เอกสาร เลข              | กรี่สังเออ    |                       |          |                      |             |           |                     |                            |   |             |             |                       |               |                 |
|-------------------------------|---------------|-----------------------|----------|----------------------|-------------|-----------|---------------------|----------------------------|---|-------------|-------------|-----------------------|---------------|-----------------|
|                               | លោកសម្លាប     | เลขที่บันทึกข้อความ   |          | เลขที่เอกสารสั่งจ้าง | บัญชีผู้จัด | ดจำหน่าย  | ชื่อ                |                            |   | ชนิดการซื้อ | สถานะ       |                       | Post          | งบประมาณ (c)    |
| •                             | -             |                       | •        |                      | -           | -         |                     |                            | • | -           |             | *                     | -             | การผ่านรายการ ( |
| 542B315200PO00162             |               | สกฬ 1.3.342           |          |                      | 20-0103     | 517020876 | ห้างหุ้นส่วนจำกัด จ | ข้มงคล <del>อาร์</del> ดแว | ť | ใบสั่งซื้อ  | ใบสั่งที่ต่ | ใบสั่งซื้อ            |               | ตรวจทาน/ใบขอเบิ |
|                               |               |                       |          |                      |             |           |                     |                            |   |             |             | รายการรั              | บสินค้า       | การตั้งค่า (f)  |
|                               |               |                       |          |                      |             |           |                     |                            |   |             | 6           | บันทึกกา<br>ใบแล้งหนึ | เรล์ดส่ง<br>ไ | ฟังก์ชั่น (g)   |
|                               |               |                       |          |                      |             |           |                     |                            |   |             | ~ <b>_</b>  |                       |               | การสอบถาม (h    |
| ายละเอียด ทั่วไป การตั้งค่า เ | ปริมาณ ราดา/ส | วนลด อื่นๆ สินทรัพย์ส | าวร มิติ |                      | 4           |           |                     |                            |   |             |             |                       |               |                 |

2. กรณี จำนวนเงินยอดรวมก่อนภาษี และ VAT ไม่ถูกต้อง

### <u>ใบแจ้งหนี้จากผู้ขาย</u>

### ใบแจ้งหนี้

- ยกตัวอย่าง -

ສໍາດັບ จำนวน ทน่วยละ จำนวนเงิน รายการ เครื่องสูบน้ำ 11,990.50 1 1 11,990.50 มูลค่ารวมก่อนเสียภาษี 11,206.08 ภาษีมูลค่าเพิ่ม (VAT) 784.42 11,990.50 ยอดรวม

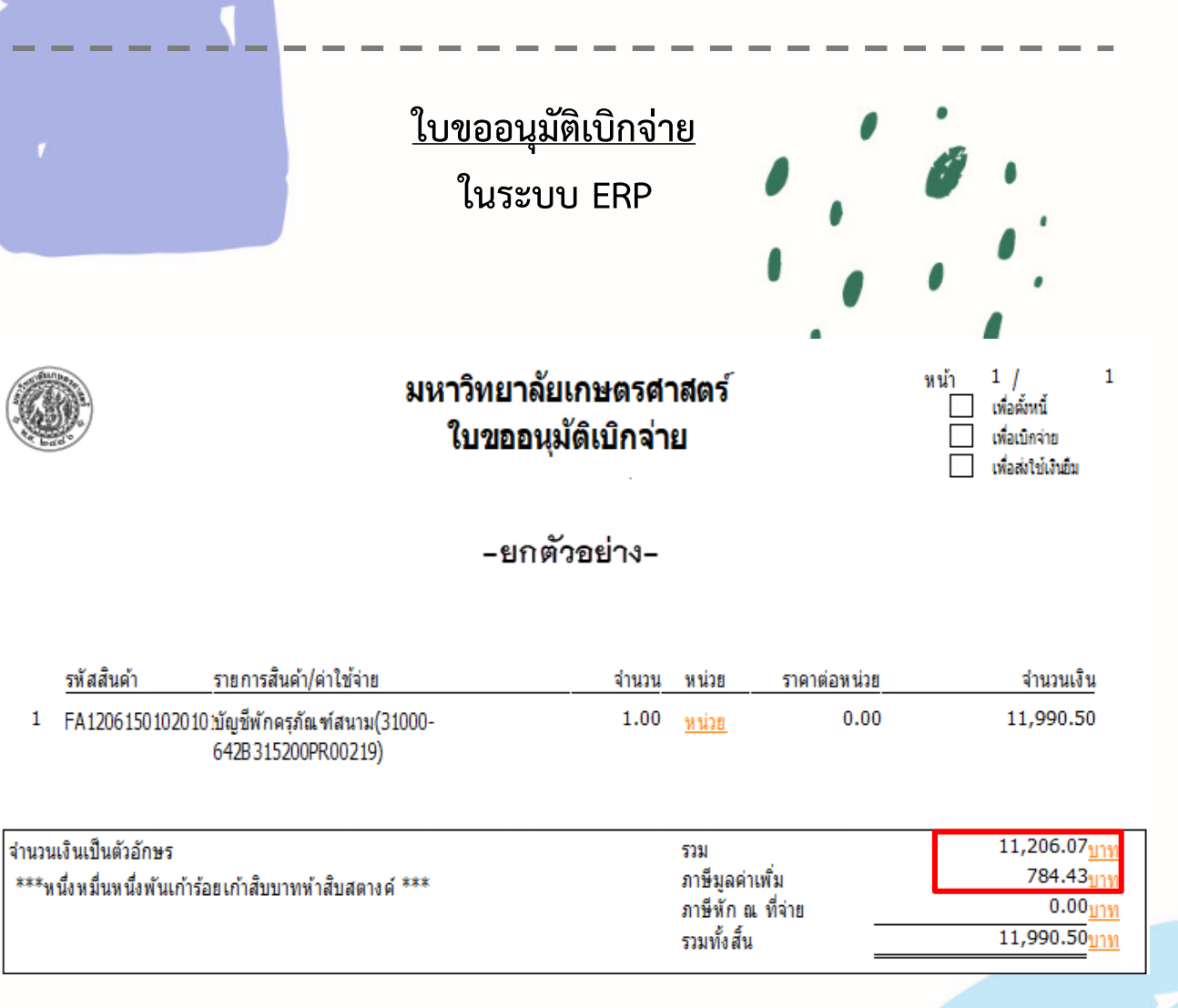

ข้อสังเกต จำนวนเงินยอดรวมก่อนภาษี และ VAT ไม่ถูกต้อง

2. กรณี ยอดเงินสุทธิ และ VAT ไม่ถูกต้อง

ผู้ที่สร้าง ใบขออนุมัติเบิกจ่าย สามารถแก้ไขจำนวนเงินได้จาก 1. ตรวจทาน/ใบขอเบิกเงิน > ใบแจ้งหนี้ > รวม

🌉 การลงรายการบัญชีใบแจ้งหนี้ (1 - 1000)

ไฟล์ แก้ไข เครื่องมือ คำสั่ง วิธีใช้

#### 🗈 📑 🗡 | 🖶 🖸 🔄 | 🐨 🌇 🏹 📡 | 10 🔍 🗸 🕨 📣 | 10 🕰

| พารามิเตอร์ อื่นๆ |                                    | เลือก                                 |
|-------------------|------------------------------------|---------------------------------------|
| พารามิเตอร์       | ตัวเลือกการพิมพ์                   | เลือกบันทึกการจัดส่ง                  |
| ปริมาณ: ทั้งหมด 🗸 | พิมพ์: ปัจจุบั                     | น ~ ฉัดเรียง                          |
| การลงรายการบัญชี: | พิมพ์ใบแจ้งหนี้: 🗹                 | ราม                                   |
|                   | พิมพ์ใบขิมเงิน:                    | กาษีขาย                               |
|                   | ใช้ปลายทางการจัดการการพิมพ์:       | · · · · · · · · · · · · · · · · · · · |
|                   | พิมพ์เอกสารการขาย:                 | กาหนดการชาระเงน                       |
|                   | พิมพ์ใบแจ้งหนี้ Intra-Community: 🗌 | การตั้งด่าเครื่องพิมพ์ )              |

ภาพรวม การตั้งค่า บันทึกรายละเอียด รายละเอียดของรายการ บันทึกการจัดส่ง การซื้อ สินทรัพย์กาวร

| ข้อความแสด | ใบแจ้งหนึ่ | วันที่     | ชื่อ                         | เลขที่เอกสาร  | บันทึกการจัดส่ง | อ้พเดต     |
|------------|------------|------------|------------------------------|---------------|-----------------|------------|
| บันทึกก    | IV-642001  | 24/11/2021 | บริษัท เจริญพร ศรีราชา จำกัด | 642S31PO00379 |                 | ใบแล้งหนึ่ |
|            |            |            |                              |               |                 |            |
|            |            |            |                              |               |                 |            |
| รายละเอีย  |            |            |                              |               |                 |            |
|            |            |            |                              |               |                 |            |
|            |            |            |                              |               |                 |            |

แบบง่าย

งบประมาณ

การผ่านรายการ

ตรวจหาน/ใบขอเบิกเงิน 🕨

ยอดดล:

ภาษีขาย:

11,206.07

การปัดเสษลงของขอดเงินใบแจ้งหนึ่

784.43

การตั้งค่า (a)

ใบส่งชื่อ

รายการรับสินด้า

บันทึกการจัดส่ง

ใบแจ้งหนึ่

#### ก่อนแก้ไขตัวเลข 🌃 รวม (1 - 1000) - เลขที่เอกสาร: 642S31PO00379, บริษัท เจริญพร ศรีราชา จำกัด, รหัสพารามิเตอร์: SYS022591450,... 🦳 — $\times$ ้ไฟล์ แก้ไข เครื่องมือ ดำสั่ง วิธีใช้ 🖀 🍒 🝸 ite 🔍 🗸 🕨 🕪 📲 🎒 🔔 i Ø 🖶 🗟 🖾 แก้ไข สกลเงิน: 100.0000 ปัดเศษ: 0.00 บาท <sup>ยอดดุล:</sup> ยอดก่อนภาษี 11,206.07 จำนวนเงินในใบแจ้งหนี้: 11,206.07 11,990.50 ยอดดล: ภาษี 784.43 ภาษีขาย: 0.00 ภาษีขาย: 784.43 ส่วนลดเงินสด: จำนวนเงินภาษีหัก ณ ที่จ่าย: 0.00 วันที่ให้ส่วนลด: การปัดเศษลงของยอดเงินใบแจ้งหนึ่ บาท 1000 usr 🗐 🗐 แก้ไขตัวเลขให้ตรงกับใบแจ้งหนี้ผู้ขาย 🅎 รวม (1 - 1000) - เลขที่เอกสาร: 642S31PO00379, บริษัท เจริญพร ศรีราชา จำกัด, รหัสพารามิเตอร์: SYS022591450,... 🦳 — ไฟล์ แก้ไข เครื่องมือ ดำสั่ง วิธีใช้ 📉 📡 🏋 🕪 📣 🖌 🕨 🔶 🖶 🔂 🖾 | 💾 🔔 | 🕜 แก้ไข 100.0000 ปัดเศษ: 0.00 สกลเงิน: บาท

11,990.50

0.00

สำนวนเงินในใบแล้งหนึ่ง

ส่วนลดเงินสด:

วันที่ให้ส่วนลด:

<sup>ยอดดุล:</sup> ยอดก่อนภาษี

จำนวนเงินกาษีหัก ณ ที่จ่าย:

ภาษี

ภาษีขาย:

11,206.08

บาท 1000 usr 🗐 🗐

784.42

0.00

| <b>ข้อค</b> ว<br>2. | <b>วรระวัง ในการสร้าง</b><br>กรณี ยอดเงินสุทธิ และ VAT                       | <b>ใบ PO</b><br>- ไม่ถูกต้อง           |                                       |                                  |                                                             |                                                                           |                                   |                                                         |                                                                                              |
|---------------------|------------------------------------------------------------------------------|----------------------------------------|---------------------------------------|----------------------------------|-------------------------------------------------------------|---------------------------------------------------------------------------|-----------------------------------|---------------------------------------------------------|----------------------------------------------------------------------------------------------|
| ผู้ที่สร้าง         | ี่ ใบขออนุมัติเบิกจ่าย<br><u>ใบแจ้งหนี้จา</u><br><b>ใบแจ้ง</b><br>- ยกตัวอย่ | <u>ากผู้ขาย</u><br><b>หนี้</b><br>าง - |                                       |                                  |                                                             | <u>ใบขอ</u> อ<br>ในร                                                      | <u>วนุมัติเบิกจ่า</u><br>ระบบ ERP | <u>ଅ</u>                                                |                                                                                              |
| ลำดับ               | รายการ                                                                       | จำนวน                                  | หน่วยละ                               | จำนวนเงิน                        |                                                             | มหาวิทย                                                                   | าลัยเกษตรศาส                      | สตร์                                                    | หน้า 1 / 1<br>□ เพื่อตั้หน้                                                                  |
| 1                   | เครื่องสูบน้ำ                                                                | 1                                      | 11,990.50                             | 11,990.50                        |                                                             | - ย<br>เบชอ                                                               | อนุมดเบกจาย<br>เกตัวอย่าง-        | 9 4<br>A Conservation de la conservation<br>o É :       | เพื่อเปิกจาย เพื่อส่งใช้เงินยืม                                                              |
|                     |                                                                              |                                        |                                       |                                  | <u>รหัสสินคำ รา</u><br>1 FA1206150102010 <u>1</u> มัส<br>64 | ยการสินค้า/ค่าใช้จ่าย<br>บูชีพักครุภัณฑ์สนาม(31000-<br>i2B 315200PR00219) | จำนวน<br>1.00                     | หน่วย ราคาต่อหน่วย<br><u>หน่วย</u> 0.00                 | จำนวนเงิน<br>11,990.50                                                                       |
|                     |                                                                              | มูลค่ารวม<br>ภาษีมูลค่า                | ก่อนเสียภาษี<br>แพิ่ม (VAT)<br>ยอดรวม | 11,206.08<br>784.42<br>11,990.50 | จำนวนเงินเป็นตัวอักษร<br>***หนึ่งหมื่นหนึ่งพันเก้าร้อยเ     | ก้าสิบบาทห้าสิบสดางค์ ***                                                 |                                   | รวม<br>ภาษีมูลค่าเพิ่ม<br>ภาษีหักณฑ์จ่าย<br>รวมทั้งสิ้น | 11,206.08 <u>ມານ</u><br>784.42 <sub>ມານ</sub><br>0.00 <sub>ມານ</sub><br>11,990.50 <u>ມານ</u> |

ข้อสังเกต จ<mark>ำ</mark>นวนเงินยอดรวมก่อนภาษี และ VAT ถูกต้องตรงกัน

0

2. กรณี ยอดเงินสุทธิ และ VAT ไม่ถูกต้อง

#### <u>ข้อควรระวัง</u> การแก้ไข จำนวนเงินยอดรวมก่อนภาษี และ VAT

1. ผู้ที่สร้าง ใบขออนุมัติเบิกจ่าย ทำการแก้ไขตัวเลขที่ ตรวจทาน/ใบขอเบิกเงิน > ใบแจ้งหนี้ แล้วจะต้องแจ้งผู้ ลงรายการบัญชี ให้แก้ด้วยเช่นกัน

| 240,500,005,00,00                                                                               | งยประมาณ ▶                             | ก่อนแก้ไขตัวเลข                                                                                                    |
|-------------------------------------------------------------------------------------------------|----------------------------------------|----------------------------------------------------------------------------------------------------|
| พูพลงวายการบญิต                                                                                 | ใบสั่งขึ้อ การผ่านรายการ 🕨             | 🕎 รวม (1 - 1000) - เลขที่เอกสาร: 642S31PO00379, บริษัท เจริญพร ศรีราชา จำกัด, รหัสพารามิเตอร์: SYS022591450, — 🗌 🗙                  |
| สามารถแก้ไขลำบวบเงิบได้ลาก                                                                      | รายการรับสินด้า ตรวจทาน/ใบขอเบิกเงิน 🕨 | ไฟล์ แก้ไข เครื่องมือ คำสั่ง วิธีใช้                                                                                                |
|                                                                                                 | บันทึกการจัดส่ง<br>การตั้งด่า (a) ▶    | 🗈 🖶 X   🖶 🗟 🔄   💯 🏆 🏆 🐼 ( to et al. to point)   😬 🔔   @                                                                             |
| 1. การผ่านรายการ > ใบแจ้งหนี > รวม                                                              | ใบแจ้งหนึ่<br>ฟังก์ชัน ▶               | สกุลเงิน: 100.0000 บาท ปัตเศษ: 0.00 แก้ไข<br>มอดดล: แลดก่อน กามี 11.206.07                                                          |
| 🙀 การลงรายการบัญชีโบแล้งหนี่ (1 - 1000)                                                         | _                                      | ยอดดุล: <u>11,206.07</u> จำนวนเงินในใยแจ้งหนี่: <u>11,990.50</u> ออดีตุกาย <u>11,200.07</u>                                         |
| ไฟล์ แก้ไข เครื่องมือ คำสั่ง วิธีใช้                                                            |                                        | ภาษิขาย: 784.43 ส่วนลดเงินสด: 0.00 ว่าเขาเป็น อรีเร็ก อาร์ร่าม 0.00                                                                 |
| ▶ 🖶 🗡  ⊕ 📴 🐼 🐙 🌠 莎 🏹  ┡ 🝕 4 - ▶ 1> →1 💾 🙏 🎯                                                     |                                        | วันที่ให้ส่วนลด:                                                                                                    |
| พารามิเตอร์ อีนต                                                                                | 1520                                   | การปัดเศษลงของมอดเงินโบแจ้งหนี้ บาท 1000 usr 🚍 🗊                                                                                    |
| พาราชิเตอร์ ตัวเลือกการพิยพ์                                                                    | เริ่าง ในชื่องระวังสา                  |                                                                                                    |
| ปริมาณ: เรื่อนขอ y พิมพ์: ประวัย y                                                              |                                        |                                                                                                    |
| การมรายการบัญญี่ ยิมช์ในแล้งหนึ่ง                                                               | 201273                                 | <b>ب</b>                                                                                                    |
| พิมพ์โมมีมนิยา                                                                                  | ราม                                    | แก้ไขตัวเลขให้ตรงกับใบแจ้งหนี่ผ้ขาย                                                                                                 |
| ใต้ปลายบางการจัดการการพิมพ์:                                                                    | ภาษิขาย                                | <del>ใน</del><br>🕎 รวม (1 - 1000) - เลขที่เอกสาร: 642S31PO00379, บริษัท เจริญพร ศรีราชา จำกัด, รหัสพารามิเตอร์: SYS022591450, — 🛛 🗙 |
| พิมพ์โอกสารการขาย:                                                                              | กำหนดการชำระเงิน                       | ้ไฟล์ แก้ไข เครื่องมือ คำสั่ง วิธีใช้                                                                                               |
| พิมพ์โบแล้งหนี้ Intra-Community: 🗌                                                              | การตั้งค่าเครื่องพิมพ์ 🕨               | ▶ 🖶 X   ♣ 🖻 🚳   🖗 🖫 🃡 🦹   🏎 🖘 🕨 🕬   ≌ 🔺   ⊘                                                                                         |
|                                                                                                 |                                        | สกุลเงิน: 100.0000 บาท ปัตเสษ: 0.00 แก้ใข                                                                                           |
| ภาพรรม<br>การตั้งค่า บันทึกรายละเอียด รายละเอียดของรายการ บันทึกการจัดส่ง การซื้อ สินทรัพย์การร |                                        | ยอดดุล: <u>11,206.07</u> จำนวนเงินในบแจ้งหนี้: <u>11,990.50</u> ยอดดุล: <mark>ยอดก่อนภาษี</mark> <u>11,206.08</u>                   |
|                                                                                                 | 8                                      | ภาษีขาย: 784.43 ส่วนลดเงินสด: 0.00 ภาษีขาย: ภาษี 784.42                                                                             |
| อทเมต บนทกการจดสง เลขทอกสาร ชอ<br>ใบแล้งหนี้ 642S31PO00379 บริษัท เจริญพร สรีราชา ลำกัด         | 24/11/2021 IV-642001                   | วันที่ให้ส่วนลด: จำนวนเงินภาษีหัก ณ ที่จ่าย: 0.00                                                                                   |
|                                                                                                 | ปันทึกกา                               | การป้อเสษองของของมือเม็นแจ้งหนึ่                                                                                                    |
|                                                                                                 |                                        |                                                                                                    |

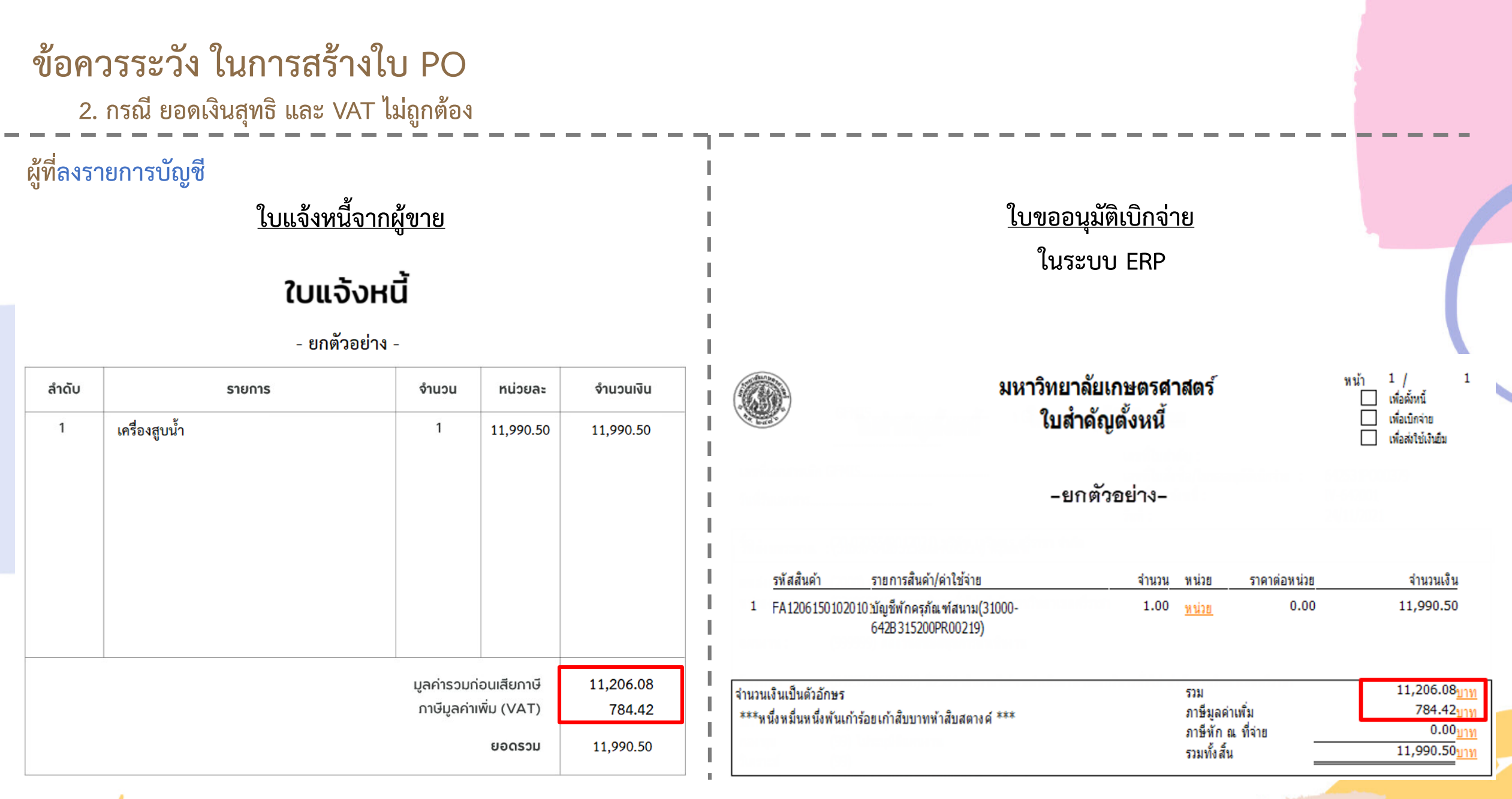

ข้อสังเกต จำนวนเงินยอดรวมก่อนภาษี และ VAT ถูกต้องตรงกัน

0

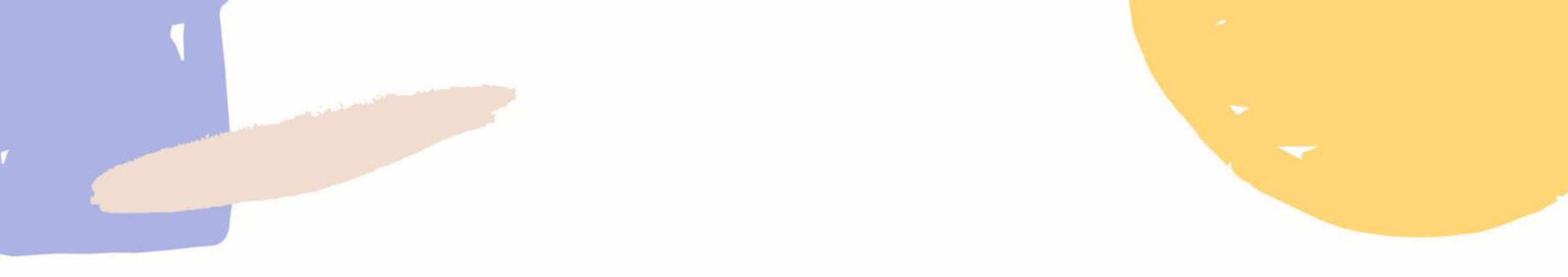

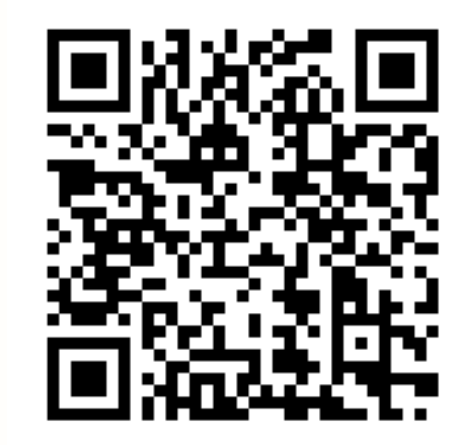

เอกสารคู่มือระบบบริหารงานทรัพยากรองค์กร (ERP Business User Manual) ระบบการออกใบสั่งซื้อ (Purchase Order)

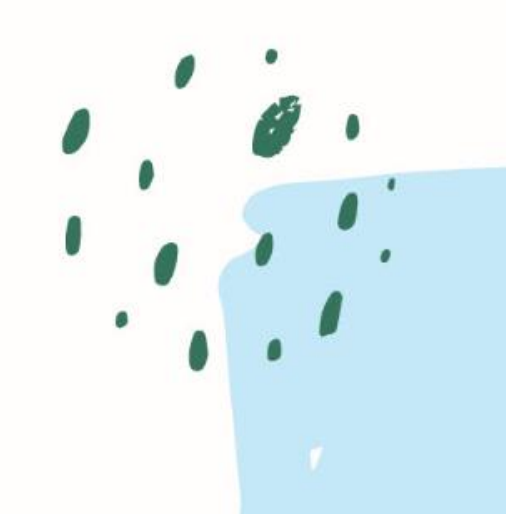